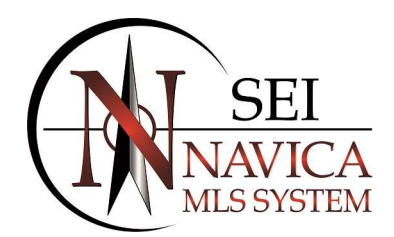

# CMA

By clicking CMA from the Navica main menu, you are able to Create and Save a Comparative Market Analysis for your Clients using data that is already stored within the system. The CMA feature within Navica offers additional inserts to be included with your Analysis such as a Resume, Comparable Pricing, Estimated Seller Proceeds and a Comparable Bar Chart. In addition, the fields for the Comparison are Adjustable so that your Client can get a more Accurate Representation of a Suggested List Price for their Property.

# **CREATING A CMA**

When you create a **CMA** you have 3 *Options* for your **Subject Property**. You are able to *Enter Data* for your **Subject Property**, create a **CMA** *Without* a **Subject Property** or create a **CMA** by using a *Listing Currently In The System* for your **Subject Property**. If you *Select* to use an **Existing Listing** as your **Subject Property** the data will display in the **Fields** you have selected.

You also have **Several Search Options** for *Searching* your **Comparables**. The  $1^{st}$  *Option* allows you to **Choose** a **Radius** surrounding the **Subject Property** when **Creating** your **CMA**. You are also able to enter any **Additional Search Criteria** before continuing. The  $2^{nd}$  *Option* uses the **Fields** you have entered as your **Search Criteria**.

| 📄 Add Listing    | Home / CMA |            |                        | 😡 Hide Menu 🛛 🔢 Loopust 🔒 cha                                                                  | t 🚑 orint | () help |
|------------------|------------|------------|------------------------|------------------------------------------------------------------------------------------------|-----------|---------|
| My Listings      | My CMAs    | Create CMA | CMA Settings           |                                                                                                |           |         |
| Search           | Cres       | te CMA     |                        |                                                                                                |           |         |
| 🔚 Saved Listings | Gerea      |            |                        |                                                                                                |           |         |
| Reports/Invoices |            |            | CMA Na                 | ne:<br>Required field                                                                          |           |         |
| Roster           |            |            | Prepared               | or                                                                                             |           |         |
| L Contacts       |            |            | (1)                    | Required Field                                                                                 |           |         |
| CMA              |            |            | Use Conti              |                                                                                                |           |         |
| News & Events    |            |            | Prepared               | By: Tester1, Navica *                                                                          |           |         |
| Resources        |            |            | Add Subj               | et: * Yes O No                                                                                 |           |         |
| Home             |            |            | Subject MI             | #: Enter MLS Number to Use an Existing Listing as a Subject                                    |           |         |
| - Mutti Task     |            |            | Subject Addre          | 88.                                                                                            |           |         |
|                  |            |            | ,                      | Required Field                                                                                 |           |         |
|                  |            |            | Subject Addres         | 2:                                                                                             |           |         |
|                  |            |            | City/State             | Zip                                                                                            |           |         |
|                  |            |            |                        |                                                                                                |           |         |
|                  |            |            | Property Ty            | pe: Residential •                                                                              |           |         |
|                  |            | If you     | wish to apply a radius | search to your CMA you can do so by selecting your desired radius below.                       |           |         |
|                  |            |            | Choose Rad             | us:      No Radius      0 1 mile      0 2 miles      0 5 miles      0 10 miles      0 15 miles |           |         |
|                  |            |            |                        |                                                                                                |           | Next    |

### To Create A CMA, follow these steps:

- 1. Click CMA from the Navica main menu.
- 2. Click Create CMA tab.
- 3. Enter the Required Fields.
- 4. If you are using an **Existing Listing** for the **Subject Property** enter the **Subject MLS Number**.
- 5. If you are using the Radius Search please select the desired Radius.
- 6. Click Next.

To Create A CMA With a Subject Property, follow these steps:

- **1.** Follow Steps 1 6 Above.
- 2. To Add a Subject Photo Click the Plus Sign in the Upload Subject Photo Box. Once you have selected your photo Click Upload Subject Photo.
- 3. The First Time you Create a CMA you will be prompted to Select the Fields you wish to include. Drag and Drop Desired Fields from the Available Fields Box to the Selected Options Box. You have the Option to Save As Template or Use Selected Fields. If you Save As Template you will be able to Set as your Default.

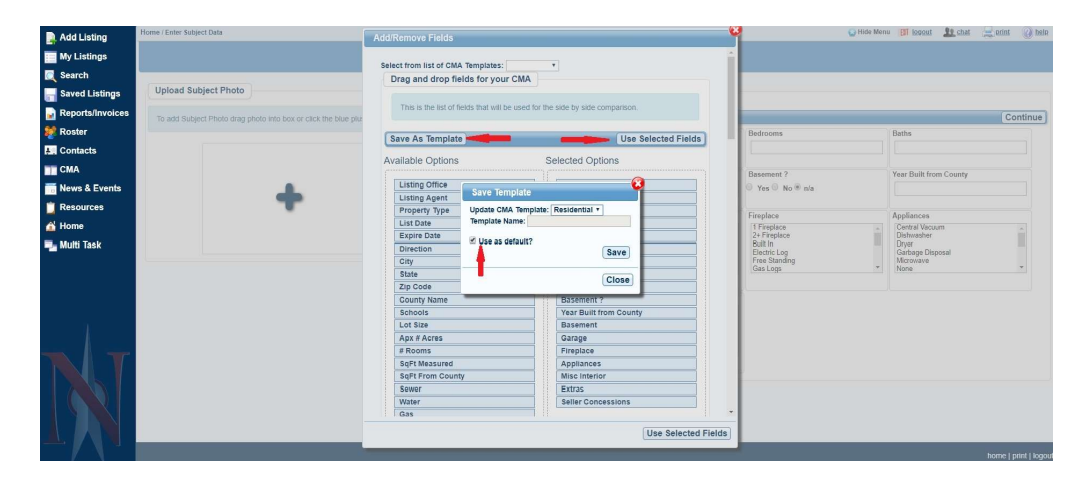

- 4. If you need to make Changes to the Create CMA Page (*ie Such As Adding/Changing a Radius*) click on Edit CMA Setup.
- 5. If you need to Change your Search Settings click Edit Default Search. Once there you will be able to Set Fields as an Exact Match or Change the Default Search Criteria. By Default Bedrooms and Baths are set to =/+1 and Square Footage to +/-200.

|           | Add Listing      | Home / Enter Subject Data                                  |                        |                    | ~       | 😡 Hide Menu 👩 lopout 🤽 chat 🚊 print 🕢 beir |
|-----------|------------------|------------------------------------------------------------|------------------------|--------------------|---------|--------------------------------------------|
|           | My Listings      |                                                            | Edit Default Search    |                    | -0      |                                            |
|           | C Search         |                                                            | Search Settings        |                    | ~       |                                            |
|           | 🔚 Saved Listings | Upload Subject Photo                                       | 5                      | Save               | a       |                                            |
|           | Reports/Invoices | To add Subject Photo drag photo into hox or click the blue | Data Field             | Search Value(s)    |         | Continue                                   |
|           | Se Roster        |                                                            |                        | All Property Types | edrooms | Baths                                      |
|           | Contacts         |                                                            | Street P               | Exact Match        |         |                                            |
|           | CMA              |                                                            | Street Name            | Exact Match        |         |                                            |
|           | News & Events    |                                                            | City                   | Exact Match        |         |                                            |
|           | Resources        |                                                            | Schools                | Exact Match        |         |                                            |
|           | A Home           |                                                            | Bedrooms               |                    |         |                                            |
|           | Multi Task       |                                                            | Baths                  |                    |         |                                            |
|           |                  |                                                            | Closing Date           | = +- h             |         |                                            |
|           |                  |                                                            | Area                   | Exact Match        |         |                                            |
| mch 20    | <b>n</b>         |                                                            | Apx # Acres            | +- <b>v</b> 0      |         |                                            |
| IICII 20, | 4                |                                                            | Apx Total SqFt         | +. T 200           |         |                                            |
|           | 1                |                                                            | County Name            | Exact Match        |         |                                            |
|           |                  |                                                            | Owner's Name           | Exact Match        |         |                                            |
|           |                  |                                                            | # Rooms                | ** * 0             |         |                                            |
|           |                  |                                                            | Seller Concessions     | Exact Match        |         |                                            |
|           |                  |                                                            | Year Built from County | +- <b>*</b> 0      |         |                                            |

- 6. Enter your Subject Property Details and Click Continue. If you entered an Existing MLS Number for your Subject Property these Fields will be Populated.
- 7. Prior to getting the Search Results you may Choose to Add Saved Listings or Add Comps By The MLS Number or Select Additional Comp Criteria.

| Add Listing                                                                                                    | Home / Edit CMA Criteria                                                                                                    | 😡 Hide Menu | Ell logout | Le chat | print | () help |
|----------------------------------------------------------------------------------------------------|----------------------------------------------------------------------------------------------------|-------------|------------|---------|-------|---------|
| My Listings                                                                                                    | Search Results Add Saved Listings Add Comps By Mis Number                                                                                                    |             |            |         |       |         |
| Search Search S | Total Search Results: 20       Street R:       Bedrooms: Detween 3 and 4       Arras:       Part Total Search Estiven 2 and 3       Arras:       Apart Total Search Estiven 2 and 3       Fireplace:       Misc Interior:       Misc Interior:       Extras: |             |            |         |       |         |
| News & Events                                                                                                    | Seller Concessions:     Year Built from County:       Closing Date:     3/22/2016 3/22/2018       Selling Price:                                                                                                    |             |            |         |       |         |
| Resources                                                                                                    | Property Status: Sold/Closed Radius: 2 miles                                                                                                    |             |            |         |       |         |
| 🐴 Home ᢇ Multi Task                                                                                                    | Select Additional Comp Criteria                                                                                                    |             |            |         | Get R | sults   |
|                                                                                                    | Back to Edit Subject Property Details                                                                                                    |             |            |         |       |         |

- 8. Click Get Results.
- 9. Place a Check in the Box for the Comps you wish to use and Click Use Selected Listings.

| Add Listing      | Home / Search Result | ts           |           |      |     |                   |    |   |    |                 |                     |           |            | 😡 Hid  | le Menu   |            | ut 🤽 chat 🚑 ( | xint 🕜 help    |
|------------------|----------------------|--------------|-----------|------|-----|-------------------|----|---|----|-----------------|---------------------|-----------|------------|--------|-----------|------------|---------------|----------------|
| My Listings      |                      |              |           |      |     |                   |    |   |    | Search Criteria |                     |           |            |        |           |            |               |                |
| Search           |                      |              |           |      |     |                   |    |   |    |                 |                     |           |            |        |           | _          | Use Sel       | ected Listings |
| 🔚 Saved Listings | Showing 1 to 20 of   | f 20 entries |           |      |     |                   |    |   |    |                 |                     |           | s          | earch: |           |            | Prev          | ious 1 Next    |
| Reports/Invoices | Click to View        | MLS#         | List Pr   | Str# | Dir | Str Nm            | Bd | в | нв | Style           | Area                |           | LA         | DOM    | so        | SA         | Clsg Dt       | Selg Pr        |
| 😻 Roster         |                      | 2800         | £185.000  | 2404 |     | Toplas            |    | 2 | 0  | Dearth          | National Ditabut    | 40        | 165        | 04     | 60        |            | 10/16/2017    | \$172.000      |
| L. Contacts      | ALC: NO.             | 005          | \$105,000 | 2404 | 0   | TUCKer            | 4  | 3 | 0  | Ranch           | wormeast Prosburg   | 42        | 105        | 0.4    | 00        | 1          | 10/16/2017    | \$175,000      |
| СМА              |                      | D1176499     | \$299.000 | 1202 |     | Codar Crost Drive | 4  | 3 | 4  | 2 Storios       | Southoast Ditteburg | 4         | 174        | 43     | 68        | 3          | 9/21/2017     | \$294.000      |
| Resources        |                      |              | 0233,000  | 1202 |     | Cedal Creat Drive |    |   |    | 2 0101168       | counterst r matury  | 2         | 114        | 45     | 22        | *          | 512 112011    | 02.04,000      |
| Home             |                      | R117467S     | \$132,500 | 1708 | s   | Walnut            | 4  | 3 | 0  | 1 1/2 Story     | Southwest Pittsburg | 4         | <u>173</u> | 63     | 4         | 183        | 9/12/2017     | \$132,500      |
| 🔩 Multi Task     |                      | e 19         |           |      |     |                   |    |   |    |                 |                     |           |            |        |           |            |               |                |
|                  | Carles C             | R117507S     | \$194,900 | 2209 | s   | Taylor            | 4  | 3 | 0  | 2 Stories       | Southeast Pittsburg | <u>65</u> | 2          | 46     | 4         | <u>21</u>  | 9/12/2017     | \$190,000      |
|                  | 1 AL 10              | 9 TS         |           |      |     |                   |    |   |    |                 |                     |           |            |        |           |            |               |                |
|                  |                      | R117289S     | \$192,500 | 2603 |     | Omaha St          | 3  | 3 | 0  | Ranch           | Southeast Pittsburg | 5         | 23         | 101    | <u>65</u> | 198        | 8/23/2017     | \$190,000      |
|                  |                      | 2 TS         |           |      |     |                   |    |   |    |                 |                     |           |            |        |           |            |               |                |
|                  |                      | R117358S     | \$155,000 | 211  |     | Crestwood Lane    | 4  | 3 | 1  | Ranch           | Southwest Pittsburg | <u>60</u> | 6          | 65     | <u>60</u> | <u>46</u>  | 8/11/2017     | \$135,000      |
|                  |                      | <b>9</b> 79  |           |      |     |                   |    |   |    |                 |                     |           |            |        |           |            |               |                |
|                  | TANKI B              | R115471S     | \$132,500 | 1403 | S   | Homer             | 4  | 2 | 1  | Ranch           | Southeast Pittsburg | <u>65</u> | 2          | 132    | <u>68</u> | 4          | 5/12/2017     | \$125,000      |
|                  |                      | R117086S     | \$219,900 | 301  | w   | Crestview Ave     | 3  | 3 | 0  | 2 Stories       | Southwest Pittsburg | 5         | <u>183</u> | 49     | 4         | <u>167</u> | 4/4/2017      | \$204,500      |

10. You will be able to do the following:
 Add/Edit: Subject Data, Custom Remarks, Non MLS Listings
 Search Additional Comps

Add/Remove Fields Edit Default Adjustments Sort Comp Order

| Add Listing              | Home / CMA Side by Side |                                                                         |                                             |                                         |                                                  |                                                           | 😡 Hide Menu 🛛 🕅 logout                                                                                                    | 👥 chat 🚔 print 🕜 help                                                                  |
|--------------------------|-------------------------|-------------------------------------------------------------------------|---------------------------------------------|-----------------------------------------|--------------------------------------------------|-----------------------------------------------------------|----------------------------------------------------------------------------------------------------|----------------------------------------------------------------------------------------|
|                          |                         |                                                                         |                                             |                                         | A A                                              | G 🖬                                                       |                                                                                                    |                                                                                        |
| My Listings              |                         | Add/                                                                    | Edit Add/Edit<br>Data Custom Remarks Non    | Add/View Search More                    | Add/Remove Undo<br>Fields Remove Listing         | Edit Default Sort                                         |                                                                                                    |                                                                                        |
| 🔍 Search                 |                         | Utilipatet                                                              |                                             | mea caunga compa                        | Trans Tremore coming                             | Najasinenis Comporta                                      | N.                                                                                                    | N                                                                                      |
| 📑 Saved Listings         |                         |                                                                         |                                             |                                         |                                                  | S                                                         |                                                                                                    |                                                                                        |
| Reports/Invoices         |                         | South Baseline                                                          | I I H                                       | Part and a second                       | A A A A A A A A A A A A A A A A A A A            | E LOME                                                    |                                                                                                    | THI MAR                                                                                |
| Ster Roster              |                         |                                                                         |                                             |                                         | TITLING                                          | AND IN THE OWNER OF THE OWNER OF                          | The second of the second of th |                                                                                        |
| L Contacts               |                         | Contract of the second                                                  |                                             | Contraction of the second               | Contraction of the second                        |                                                           |                                                                                                    |                                                                                        |
| CTT CMA                  |                         | Subject                                                                 | Comparable 1                                | Comparable 2                            | Comparable 3                                     | Comparable 4                                              | Comparable 5                                                                                                    | Comparable 6                                                                           |
|                          |                         | Misc Adjustments                                                        | Misc Adjustments                            | Misc Adjustments                        | Misc Adjustments                                 | Misc Adjustments                                          | Misc Adjustments                                                                                                    | Misc Adjustments                                                                       |
| News & Events            | Overall Adjustments     | Add Comments                                                            | Add Comments                                | Add Comments                            | Add Comments                                     | Add Comments                                              | Add Comments                                                                                                    | Add Comments                                                                           |
| Resources                |                         |                                                                         | Adjust Comp 1                               | Adjust Comp 2                           | Adjust Comp 3                                    | Adjust Comp 4                                             | (Adjust Comp 5)                                                                                                    | Adjust Comp 6                                                                          |
|                          | MLS Number              | 117557                                                                  | R114734S                                    | R115348S                                | R117047S                                         | R117289S                                                  | R117498S                                                                                                    | R117507S                                                                               |
| 🝈 Home                   | Address                 | 1506 Woodland Terrace                                                   | 637 530th                                   | 721 Chestnut                            | 607 Pesavento Ave                                | 2603 Omaha St                                             | 2404 Tucker                                                                                                    | 2209 Taylor                                                                            |
| 💷 Multi Task             | City                    | Pittsburg                                                               | Pittsburg                                   | Pittsburg                               | Pittsburg                                        | Pittsburg                                                 | Pittsburg                                                                                                    | Pittsburg                                                                              |
| Contraction of the later | State                   | KS                                                                      | KS                                          | KS                                      | KS                                               | KS                                                        | KS                                                                                                    | KS                                                                                     |
|                          | Zip Code                | 66762                                                                   | 66762                                       | 66762                                   | 66762                                            | 66762                                                     | 66762                                                                                                    | 66762                                                                                  |
|                          | Suggested List Price    | \$186,666.67                                                            |                                             |                                         |                                                  |                                                           |                                                                                                    |                                                                                        |
|                          | Adjusted Price          |                                                                         | \$179,000.00                                | \$195,000.00                            | \$193,000.00                                     | \$190,000.00                                              | \$173,000.00                                                                                                    | \$190,000.00                                                                           |
|                          | List/Sell Price         |                                                                         | \$179,000.00                                | \$195,000.00                            | \$193,000.00                                     | \$190,000.00                                              | \$173,000.00                                                                                                    | \$190,000.00                                                                           |
|                          | Misc Adjustments        |                                                                         |                                             |                                         |                                                  |                                                           |                                                                                                    |                                                                                        |
|                          | List Price              | 242500                                                                  | \$189,900.00                                | \$195,000.00                            | \$193,000.00                                     | \$192,500.00                                              | \$185,000.00                                                                                                    | \$194,900.00                                                                           |
| 1                        | Original List Price     | 242500                                                                  | 189900                                      | 195000                                  | 193000                                           | 195000                                                    | 185000                                                                                                    | 194900                                                                                 |
| 4                        | Area                    | Southwest Pittsburg                                                     | Rural Residential                           | Southwest Pittsburg                     | Pittsburg Suburban                               | Southeast Pittsburg                                       | Northeast Pittsburg                                                                                                    | Southeast Pittsburg                                                                    |
|                          | Bedrooms                | 3                                                                       | 4                                           | 4                                       | 4                                                | 3                                                         | 4                                                                                                    | 4                                                                                      |
|                          | Baths                   | 2                                                                       | 2                                           | 3                                       | 2                                                | 3                                                         | 3                                                                                                    | 3                                                                                      |
|                          | 1/2 Baths               | 1                                                                       | 1                                           | 1                                       | 1                                                | 0                                                         | 0                                                                                                    | 0                                                                                      |
|                          | Apx Total SqFt          | 2104                                                                    | 2329                                        | 2210                                    | 2270                                             | 2484                                                      | 2162                                                                                                    | 2162                                                                                   |
|                          | Basement ?              | True                                                                    | False                                       | False                                   | False                                            | True                                                      | False                                                                                                    | True                                                                                   |
|                          | Year Built from County  |                                                                         | 1935                                        | 1970                                    | 1993                                             | 1969                                                      | 1973                                                                                                    | 1987                                                                                   |
|                          | Basement                | Walkout, Finished                                                       | Other-See Remarks                           | None                                    | Storm Shelter                                    | Full, Partially Finished                                  | None                                                                                                    | Full, Sump Pump, Unfinished                                                            |
|                          | Garage                  | 2 Cars, Attached, Garage Door<br>Opener                                 | 2 Cars, Attached                            | 2 Cars, Attached                        | 2 Cars, Attached, Garage Door<br>Opener          | 2 Cars, Attached, Garage Door<br>Opener                   | 2 Cars, Attached, Garage Door<br>Opener                                                                                                    | 2 Cars, Attached                                                                       |
|                          | Fireplace               | 1 Fireplace, Gas Logs                                                   | 1 Fireplace, Insert                         | 1 Fireplace                             | 2+ Fireplace, Wood Burning,<br>Other-See Remarks | 2+ Fireplace, Insert, Other-See<br>Remarks                | 1 Fireplace, Wood Burning,<br>Built In, Insert                                                                                                    | 1 Fireplace                                                                            |
|                          | Appliances              | Range/Oven, Dishwasher,<br>Garbage Disposal, Refrigerator,<br>Microwave | Range/Oven, Dishwasher,<br>Garbage Disposal | Range/Oven, Dishwasher,<br>Refrigerator | Range/Oven, Dishwasher,<br>Garbage Disposal      | Range/Oven, Dishwasher,<br>Garbage Disposal, Refrigerator | Range/Oven, Dishwasher,<br>Garbage Disposal, Refrigerator                                                                                                    | Range/Oven, Dishwasher,<br>Garbage Disposal, Refrigerator,<br>Microwave, Washer, Dryer |

- 11. You have 3 Types of Adjustments Available: Overall Adjustments Miscellaneous Adjustments Individual Comp Adjustments
- 12. If using Multiple Statuses for your Comps you are also able to Select to Only Use Sold Prices In The Comparison.

| Add Listing      | Home / CMA Side by Side                                                                                                    |                                                            |                                                           |                                                                                        |                                                           |                                                  | Hide Menu 🔠 logout                      | 👥 chat 🚔 print 🕡 he                                                                                                    |
|------------------|----------------------------------------------------------------------------------------------------|------------------------------------------------------------|-----------------------------------------------------------|----------------------------------------------------------------------------------------|-----------------------------------------------------------|--------------------------------------------------|-----------------------------------------|----------------------------------------------------------------------------------------------------|
| -                |                                                                                                    |                                                            |                                                           |                                                                                        |                                                           | 3                                                |                                         |                                                                                                    |
| My Listings      |                                                                                                    |                                                            | Add/Edit Add/View                                         | Search More Add/Rem                                                                    | ove Undo Edit De                                          | fault Sort                                       |                                         |                                                                                                    |
| Search           | Only include sold properties in ave                                                                                                    | rage?                                                      | Subject Data Non-MES LISU                                 | gs Comps Tretus                                                                        | Remove Listing Aujustine                                  | inis Comp Order                                  |                                         |                                                                                                    |
| Saved Listings   |                                                                                                    |                                                            | American St. Statements                                   | A-842                                                                                  | Mark de Caff                                              |                                                  |                                         |                                                                                                    |
| Reports/Invoices |                                                                                                    |                                                            |                                                           | A AND                                                                                  | N. ARAZ                                                   |                                                  | State and an                            |                                                                                                    |
| Roster           |                                                                                                    | ATT TO AND A                                               | THE REAL                                                  | A DESCRIPTION OF                                                                       |                                                           | A REAL A                                         |                                         |                                                                                                    |
| Contacts         |                                                                                                    | A THE REAL                                                 | Manual St. Maximum L                                      |                                                                                        |                                                           | ar Incine                                        | B. Therefore the second                 |                                                                                                    |
| CMA              | ' I                                                                                                    | Subject                                                    | Contraction of the local                                  | -                                                                                      |                                                           | La Carton Carton                                 | and the second second                   | The state of the state of the s |
|                  |                                                                                                    |                                                            | Comparable 1 🔀                                            | Comparable 2 🔀                                                                         | Comparable 3 🐹                                            | Comparable 4 🔀                                   | Comparable 5 🔀                          | Comparable 6 🔰                                                                                                    |
| News & Events    |                                                                                                    | Misc Adjustments                                           | Misc Adjustments                                          | Misc Adjustments                                                                       | Misc Adjustments                                          | Misc Adjustments                                 | Misc Adjustments                        | Misc Adjustments                                                                                                    |
| Resources        | Overall Adjustments                                                                                                    | Add Comments                                               | Add Comments                                              | Add Comments                                                                           | Add Comments                                              | Add Comments                                     | Add Comments                            | (Add Comments)                                                                                                    |
| Home             | Care and the second second sec |                                                            | Adjust Comp                                               | Adjust Comp 2                                                                          | Adjust Comp 3                                             | Adjust Comp 4                                    | Adjust Comp 5                           | Adjust Comp o                                                                                                    |
|                  | MLS Number                                                                                                    | 11/557                                                     | R117498S                                                  | R117507S                                                                               | R117289S                                                  | R117047S                                         | R115348S                                | R114734S                                                                                                    |
| lulti Task       | Address                                                                                                    | 1506 Woodland terrace                                      | 2404 Tucker                                               | 2209 Taylor                                                                            | 2603 Omaha St                                             | 607 Pesavento Ave                                | 721 Chestnut                            | 637 530th                                                                                                    |
|                  | City                                                                                                    | Pittsburg                                                  | Pritsburg                                                 | Prinsburg                                                                              | Pinsburg                                                  | Pittsburg                                        | Prisourg                                | Prinsburg                                                                                                    |
|                  | State                                                                                                    | KS 00760                                                   | KS                                                        | KS                                                                                     | KS                                                        | KS                                               | KS                                      | KS                                                                                                    |
|                  | Zip Code                                                                                                    | 00102                                                      | 00/02                                                     | 00/02                                                                                  | 00/02                                                     | 00/02                                            | 00702                                   | 00/02                                                                                                    |
|                  | Adjusted Drice                                                                                                    | 3100,000.01                                                | 5173 000 00                                               | 5100 000 00                                                                            | \$100.000.00                                              | \$103.000.00                                     | \$105,000,00                            | 5170.0001                                                                                                    |
|                  | Adjusted Price                                                                                                    |                                                            | 6173,000.00                                               | 5190,000.00                                                                            | 5190,000,00                                               | 5193,000.00                                      | 5195,000.00                             | \$179,000.0                                                                                                    |
|                  | List/Sell Price                                                                                                    |                                                            | 8173,000.00                                               | 3130,000.00                                                                            | 3130,000.00                                               | 3193,000.00                                      | 8193,000.00                             | 0113,000,                                                                                                    |
|                  | Misc Adjustments                                                                                                    | 242500                                                     | \$195 000 00                                              | \$104,000,00                                                                           | \$103 500 00                                              | \$103,000,00                                     | \$105,000,00                            | £120.000.0                                                                                                    |
|                  | Original List Brice                                                                                                    | 242500                                                     | 196000                                                    | 104000                                                                                 | 195000                                                    | 103000                                           | 106000                                  | 19000                                                                                                    |
|                  | área                                                                                                    | Southwest Pittsburg                                        | Northeast Pittsburg                                       | Southeast Pittsburg                                                                    | Southeast Pittsburg                                       | Pittsburg Suburban                               | Southwest Pittsburg                     | Bural Residentic                                                                                                    |
|                  | Bedroome                                                                                                    | 3                                                          | 4                                                         | 4                                                                                      | 3                                                         | 4                                                | 4                                       | 4                                                                                                    |
|                  | Betha                                                                                                    | 2                                                          |                                                           |                                                                                        |                                                           | -                                                |                                         | 2                                                                                                    |
|                  | 12 Daths                                                                                                    |                                                            |                                                           | 0                                                                                      |                                                           |                                                  |                                         |                                                                                                    |
|                  | Ann Tetel OrFA                                                                                                    | 2104                                                       | 2462                                                      | 0                                                                                      | 2404                                                      | 2220                                             | 2240                                    | 2220                                                                                                    |
|                  | Apx lotal Sqrt                                                                                                    | 2104                                                       | 2102                                                      | 2012                                                                                   | 2409                                                      | 2210                                             | 2210                                    | 2323                                                                                                    |
|                  | Basement ?                                                                                                    | True                                                       | Faise                                                     | Irue                                                                                   | True                                                      | Faise                                            | Faise                                   | Fais                                                                                                    |
|                  | Year Built from County                                                                                                    |                                                            | 1975                                                      | 1967                                                                                   | 1909                                                      | 1995                                             | 1970                                    | 1930                                                                                                    |
|                  | Basement                                                                                                    | Walkout, Finished                                          | None                                                      | Full, Sump Pump, Untinisned                                                            | Full, Partially Finished                                  | Storm Shelter                                    | None                                    | Other-See Remarks                                                                                                    |
|                  | Garage                                                                                                    | 2 Cars, Attached, Garage Door<br>Opener                    | 2 Cars, Attached, Garage Door<br>Opener                   | 2 Cars, Attached                                                                       | 2 Cars, Attached, Garage Door<br>Opener                   | 2 Cars, Attached, Garage Door<br>Opener          | 2 Cars, Attached                        | 2 Cars, Attached                                                                                                    |
|                  | Fireplace                                                                                                    | 1 Fireplace, Gas Logs                                      | 1 Fireplace, Wood Burning,<br>Built In, Insert            | 1 Fireplace                                                                            | 2+ Fireplace, Insert, Other-See<br>Remarks                | 2+ Fireplace, Wood Burning,<br>Other-See Remarks | 1 Fireplace                             | 1 Fireplace, Insert                                                                                                    |
|                  | Appliances                                                                                                    | Range/Oven, Dishwasher,<br>Garbage Disposal, Refrigerator, | Range/Oven, Dishwasher,<br>Garbage Disposal, Refrigerator | Range/Oven, Dishwasher,<br>Garbage Disposal, Refrigerator,<br>Microwawa, Washer, Droor | Range/Oven, Dishwasher,<br>Garbage Disposal, Refrigerator | Range/Oven, Dishwasher,<br>Garbage Disposal      | Range/Oven, Dishwasher,<br>Refrigerator | Range/Oven, Dishwasher,<br>Garbage Disposal                                                                                                    |

- 13. Click Complete CMA.
- 14. You will be able to do the following: Email Add/View Non MLS Listings Search More Comps Add/Remove Fields Add/Remove Pages Edit Subject Data View/Adjust Comps Print Save as PDF

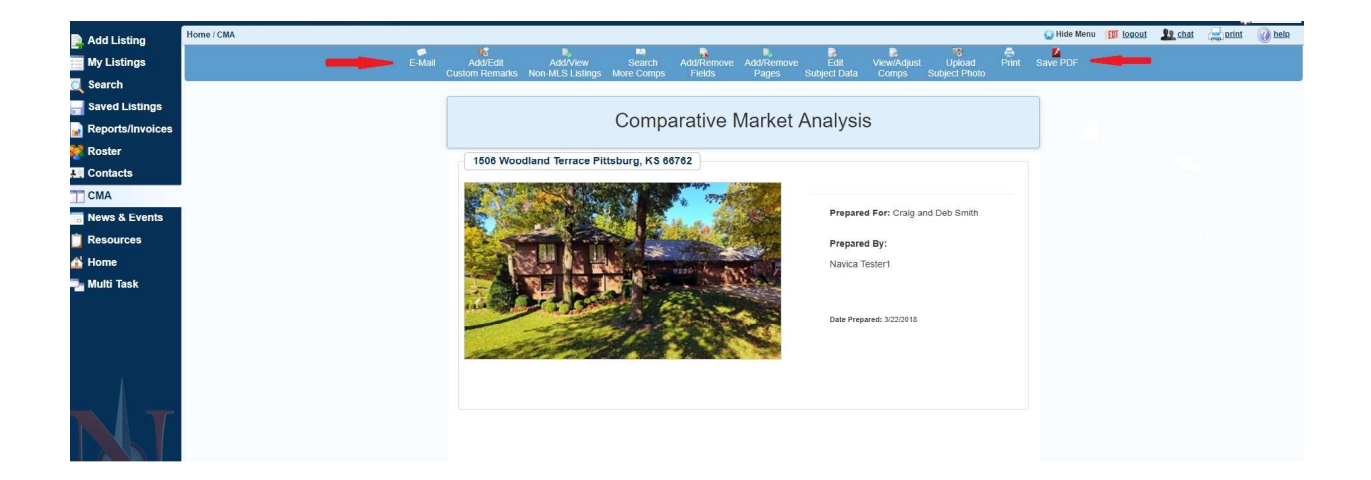

- To Create A CMA Without A Subject Property, follow these steps:
  - 1. Enter CMA Name and Add Subject Check No.

| 📃 Add Listing    | Home / CMA                           | 😡 Hide Menu 📲 Logaut 🔒 chat                                                                                                    | anint 🕡 help |
|------------------|--------------------------------------|----------------------------------------------------------------------------------------------------|--------------|
| My Listings      | My CMAs Create CMA CMA Settings      |                                                                                                    |              |
| C Search         | Create CMA                           |                                                                                                    |              |
| 🔚 Saved Listings |                                      |                                                                                                    |              |
| Reports/Invoices | CMA Name:                            | Woodland Subdivision Required Field                                                                                                    |              |
| 😻 Roster         | Prepared For:                        |                                                                                                    |              |
| L Contacts       |                                      | Required Field                                                                                                    |              |
| CMA              | Use Contact                          |                                                                                                    |              |
| To News & Events | Prepared By:                         | Tester1, Navica                                                                                                    |              |
| Resources        | Add Subject:                         | ⊛ Yes <sup>©</sup> No                                                                                                    |              |
| A Home           | Subject MIs #:                       | Enter MLS Number to Use an Existing Listing as a Subject                                                                                                    |              |
| Multi Task       | Cubicat Address                      |                                                                                                    |              |
|                  | Subject Address.                     | Required Field                                                                                                    |              |
|                  | Subject Address 2:                   |                                                                                                    |              |
|                  | City/State/Zip                       |                                                                                                    |              |
|                  |                                      | Required Field                                                                                                    |              |
|                  | Property Type:                       | Residential                                                                                                    |              |
|                  | If you wish to apply a radius search | h to your CMA you can do so by selecting your desired radius below.                                                                                                    |              |
|                  | Choose Radius:                       | No Radius      O 1 mile      O 2 miles      O 5 miles      O 10 miles      O 15 miles     O 15 miles     O     O |              |
|                  |                                      |                                                                                                    | Next         |

- 2. Click Next.
- 3. You may Add/Edit Fields or Select a Different Template and Search Comps or you may Click on Full Search Screen where you can enter your Search Criteria.

|                | -                     |                                            |           |                |              |
|----------------|-----------------------|--------------------------------------------|-----------|----------------|--------------|
| dd Listing     | Home / No Subject CMA |                                            |           |                |              |
| ings           |                       |                                            |           | Add/Rem        | ove Fields   |
| rch            |                       |                                            |           |                |              |
| und Lintings   | Enter Search Criteria |                                            |           |                |              |
| ived Liaunga   |                       |                                            |           |                | Search Comps |
| oorts/invoices | Original List Price   | Area H                                     | Bedrooms  | Baths          |              |
| oster          |                       | Exclude Selected                           | То        | To             |              |
| ntacts         |                       | Northwest Pittsburg                        |           |                |              |
| MA             |                       | Southeast Pittsburg<br>Southwest Pittsburg | 1/2 Baths | Apx Total SqFt |              |
| ws & Events    |                       | Pittsburg Suburban -                       |           | 10             |              |
| lesources      | Property Status N/    |                                            |           |                |              |
| lome           | Exclude Selected      |                                            |           |                |              |
| Multi Task     | UC - Take Back Up     |                                            |           |                |              |
| nulu lusk      | Contract Pending      |                                            |           |                |              |
|                | Sold/Closed           |                                            |           |                |              |
|                | Full Paarah Paraan    |                                            |           |                |              |
|                | Full Search Screen    |                                            |           |                |              |
|                |                       |                                            |           |                |              |
|                |                       |                                            |           |                |              |
|                |                       |                                            |           |                |              |
|                |                       |                                            |           |                |              |
|                |                       |                                            |           |                |              |
|                |                       |                                            |           |                |              |
|                |                       |                                            |           |                |              |
|                |                       |                                            |           |                |              |

4. Place a Check in the Box for the Comps you wish to use and Click Use Selected Listings.

| Add Listing      | Home / CMA Side by Side                  |                            |                      |                             |                      | 😡 Hide Menu 🛛 🚺 Logout    | 👥 chat 🔜 print 🕡 help |
|------------------|------------------------------------------|----------------------------|----------------------|-----------------------------|----------------------|---------------------------|-----------------------|
| -                |                                          |                            |                      | a a                         | 6                    |                           |                       |
| My Listings      |                                          | Add/Edit Subject Data Add/ | View Search More Add | Remove Undo E               | dit Default Sort     |                           |                       |
| Search           |                                          | NOTENICO                   | Lisunga Compa in     | Kenas realitione clissing A | jusancins comp oraci |                           |                       |
|                  |                                          |                            |                      |                             |                      |                           | Complete CMA          |
| Saved Listings   |                                          |                            |                      |                             |                      |                           |                       |
| Reports/Invoices | CMA Side by Side                         | -                          |                      |                             |                      |                           |                       |
| 😻 Roster         | Only include sold properties in average? |                            |                      |                             |                      |                           |                       |
| L Contacts       | , , , , ,                                |                            |                      |                             |                      |                           |                       |
| CIMA .           |                                          |                            |                      |                             | and the second       | San Article               | Market weeklar No     |
| L CMA            |                                          |                            |                      |                             | Vara Strate          |                           | the second second     |
| News & Events    |                                          |                            |                      | No. do. a                   | -                    | 10 m m                    | AND DESCRIPTION OF    |
| C Resources      |                                          |                            | · FIME               | E THE REAL                  |                      |                           |                       |
| 💰 Home           |                                          | Charles and                |                      | COLUMN PLAN MARK            |                      | A CONTRACTOR OF THE OWNER |                       |
| 💶 Multi Task     |                                          | Comparable 1               | Comparable 2         | Comparable 3                | Comparable 4         | Comparable 5              | Comparable 6          |
|                  |                                          | Misc Adjustments           | Misc Adjustments     | Misc Adjustments            | Misc Adjustments     | Misc Adjustments          | Misc Adjustments      |
|                  |                                          | Add Comments               | Add Comments         | Add Comments                | Add Comments         | Add Comments              | Add Comments          |
|                  | MI & Number                              | Regular Comp T             | Dat 78540            | Dat 70650                   | D1177050             | Rujuat comp 3             | Dis77100              |
|                  | MLS Number                               | R11/4435                   | K11/004S             | K117000S                    | R1177055             | R11/706S                  | R11//18S              |
|                  | City                                     | Girard                     | Girard               | Diffeburg                   | Pitteburg            | Ditteburg                 | Diffeburg             |
|                  | State                                    | KS                         | KS                   | KS                          | KS                   | KS                        | KS                    |
|                  | Zin Code                                 | 66743                      | 66743                | 66762                       | 66762                | 66762                     | 66762                 |
|                  | Adjusted Price                           | \$77,000,00                | \$129,000,00         | \$230,000,00                | \$17.051.00          | \$143,000,00              | 587 000 00            |
|                  | List/Sell Price                          | \$77,000,00                | \$129,000,00         | \$230,000,00                | \$17.051.00          | \$143,000,00              | \$87,000,00           |
|                  | Misc Adjustments                         |                            |                      |                             |                      |                           |                       |
|                  | List Price                               | \$79.500.00                | \$135,000,00         | \$235,000,00                | \$14,900,00          | \$137,500.00              | \$89,500.00           |
|                  | Original List Price                      | 79500                      | 135000               | 235000                      | 14900                | 137500                    | 89500                 |
|                  | Area                                     | Girard                     | Girard               | Southeast Pittsburg         | Southeast Pittsburg  | Northwest Pittsburg       | Southwest Pittsburg   |
|                  | Bedrooms                                 | 3                          | 3                    | 4                           | 4                    | 4                         | 4                     |
|                  | Baths                                    | 2                          | 2                    | 3                           | 2                    | 2                         | 3                     |
|                  | 1/2 Baths                                | 0                          | 0                    | 0                           | 0                    | 1                         | 0                     |
|                  | Apx Total SgFt                           | 1456                       | 1936                 | 3138                        | 1598                 | 1764                      | 2065                  |
|                  |                                          |                            |                      |                             |                      |                           | Complete CMA          |

5. Click Complete CMA. At any time you may Edit your CMA and Add A Subject Property.

# **CREATING A CMA FROM A SEARCH**

You may also Create a CMA from a Search, a Saved Search or from your Saved Listings.

### To Create A CMA From Searching, follow these steps:

- 1. Click Search from the Navica menu.
- 2. Choose your Property Type, enter your Search Criteria, click Start Search.
- 3. Place a Check in the Box for the Comps you wish to use and Click Use Selected Listings.
- 4. Click Comparison on the Toolbar.

| Add Listing      | Home / Search Res     | ults                |                |                   |       |                               |           |                    |        |        |               |                  | Find on p          | ago 😡 Hide N      | lenu []] logout | Lt chat   | tning 🚌  | 🕜 helo  |
|------------------|-----------------------|---------------------|----------------|-------------------|-------|-------------------------------|-----------|--------------------|--------|--------|---------------|------------------|--------------------|-------------------|-----------------|-----------|----------|---------|
| My Listings      |                       |                     |                | View              | Мар   | Directions Email Slide Show A |           | Remove Filter S    | tats i | Repor  |               | mparison Export  | t Save Listings No | ew Search Reorder |                 |           |          |         |
| Search           |                       |                     |                |                   |       | Content: Sold Display         | ▼ Lay     | out: Traditional 🔻 | Per Pa | ge: 50 | 0 <b>*</b> SI | no Photos: 🗷 Sho | w All Results:     |                   |                 |           |          |         |
| Saved Listings   | Y Property Type       | ¥ Badroome: 3 ¥     | Property St    | atur <b>V</b> Bat | he- 2 | Retur                         | n to Sear | ch) (Show Crit     | eria   | Save   | e Sear        | ch Criteria      |                    |                   |                 |           |          |         |
| Reports/Invoices | Showing 1 to 6 o      | of 6 entries        | rioperty st    | A Day             |       | <b>X</b> Alter                |           |                    |        |        |               | -                |                    | Search:           |                 | F         | Previous | 1 Next  |
| Se Roster        | Click to View         | MLS#                | Striff         | Dir S             | tr Nm | Area                          | DOM       | List Pr            | Bd     | в      | нв            | Selg Pr          | Selr Conc          | Clsg Dt           | Ttl SqFt        | Lot Sz    |          | # Acres |
| Contacts         |                       |                     |                |                   |       |                               |           |                    |        |        |               |                  |                    | -                 |                 |           |          |         |
| CMA              | - I may               | R117121S            | 121            | W                 | 25th  | Northwest Pittsburg           | 75        | \$122,950          | 3      | 2      | 0             | \$124,000        | 3709.94            | 5/12/2017         | 1970            | 100 x 13  | 0        | 0       |
| m News & Events  |                       |                     | - 4 0          |                   |       |                               |           |                    |        |        |               |                  |                    |                   |                 |           |          |         |
| CRESOURCES       |                       | R 117 131S          | 2111           | W                 | 4th   | Northwest Pittsburg           | 102       | \$77,500           | 3      | 2      | 0             | \$74,500         | 1500               | 6/16/2017         | 1294            | 85x948    |          | 1.8     |
| 🕍 Home           |                       | 🖉 🥶 👔 📼 🕫           | 40             |                   |       |                               |           |                    |        |        |               |                  |                    |                   |                 |           |          |         |
| 📲 Multi Task     |                       | R117241S            | 408            | N                 | Olive | Northwest Pittsburg           | 45        | \$20,000           | 3      | 2      | 0             | \$19,000         | None               | 5/31/2017         | 1249            | 40X171    |          | 0       |
|                  |                       | 1 C + 6 10 11       | 40             |                   |       |                               |           |                    |        |        |               |                  |                    |                   |                 |           |          |         |
|                  |                       | R117497S            | 205            | W                 | 19th  | Northwest Pittsburg           | 52        | \$89,900           | 4      | 2      | 0             | \$89,350         | 4350               | 9/13/2017         | 2051            | 80x142    |          |         |
|                  |                       |                     | 4.0            |                   |       |                               |           |                    |        |        |               |                  |                    |                   |                 |           |          |         |
| 1                | 11                    | R117538S            | 705            | w                 | 9th   | Northwest Pittsburg           | 66        | \$85.000           | 3      | 3      | 0             | \$80.000         | 0                  | 10/12/2017        | 2102            | 50 X 14;  | 2        |         |
|                  | (Filler)              |                     |                |                   |       |                               |           |                    |        |        |               |                  |                    |                   |                 |           |          |         |
|                  |                       | <b>2 2 4</b> 6 10 1 | 2 <b>4</b> 🕘 🗉 |                   |       |                               |           |                    |        |        |               |                  |                    |                   |                 |           |          |         |
|                  | ALC: NO DE CONTRACTOR | R117706S            | 926            | N                 | Main  | Northwest Pittsburg           | 39        | \$137,500          | 4      | 2      | 1             | \$143,000        | None               | 12/15/2017        | 1764            | 6.9 acres | 9        | 6.9     |
|                  | Constantine Co        | 🕫 🖸 🛹 🔒 📼 🕫         | . 20           |                   |       |                               |           |                    |        |        |               |                  |                    |                   |                 |           |          | _       |
|                  |                       |                     |                |                   |       |                               |           |                    |        |        |               |                  |                    |                   |                 | F         | Previous | 1 Next  |
|                  |                       |                     |                |                   |       |                               |           | Return t           | о Тор  | )      |               |                  |                    |                   |                 |           |          |         |

- 5. Select Full CMA, enter Your Information and click Submit.
- 6. To Add a Subject Photo Click the Plus Sign in the Upload Subject Photo Box. Once you have selected your photo Click Upload Subject Photo.
- 7. The First Time you Create a CMA you will be prompted to Select the Fields you wish to include. Drag and Drop Desired Fields from the Available Fields Box to the Selected Options Box. You have the Option to Save As Template or Use Selected Fields. If you Save As Template you will be able to Set as your Default.
- 8. Enter your Subject Property Details and Click Continue. If you entered an Existing MLS Number for your Subject Property these Fields will be Populated.
- 9. You will be able to do the following: Add/Edit: Subject Data, Custom Remarks, Non MLS Listings Search Additional Comps Add/Remove Fields Edit Default Adjustments Sort Comp Order
- **10.** You have 3 Types of Adjustments Available: Overall Adjustments Miscellaneous Adjustments
  - Individual Comp Adjustments

11. If using Multiple Statuses for your Comps you are also able to Select to Only Use Sold Prices In The Comparison.

| Add Listing      | Home / CMA Side by Side             |                                                                                                    |                                                           |                                                            |                                                                                                    |                                                  | Hide Menu                                                                                                    | Le chat 🚔 print 🕡                                                                                                    |
|------------------|-------------------------------------|----------------------------------------------------------------------------------------------------|-----------------------------------------------------------|------------------------------------------------------------|----------------------------------------------------------------------------------------------------|--------------------------------------------------|----------------------------------------------------------------------------------------------------|----------------------------------------------------------------------------------------------------|
|                  |                                     |                                                                                                    |                                                           | M 🔒                                                        |                                                                                                    |                                                  |                                                                                                    |                                                                                                    |
| My Listings      |                                     |                                                                                                    | Add/Edit Add/View<br>Subject Data Non-MLS Listin          | Search More Add/Rem<br>hos Comos Fields                    | eve Undo Edit De<br>Remove Listion Adjustme                                                                                                    | fault Sort<br>ents Como Order                    |                                                                                                    |                                                                                                    |
| Search           | Only include sold properties in two | v 3062                                                                                                    |                                                           |                                                            |                                                                                                    |                                                  |                                                                                                    |                                                                                                    |
|                  | A conjunction solo propenses in are | ange i                                                                                                    |                                                           |                                                            |                                                                                                    |                                                  |                                                                                                    |                                                                                                    |
| Saved Listings   |                                     |                                                                                                    |                                                           | 100 K                                                      | Sala alter inter                                                                                                    | CONTRACTOR OF A                                  | 1000-16                                                                                                    |                                                                                                    |
| Reports/Invoices |                                     |                                                                                                    | and the the                                               | State and                                                  | State of the second second                                                                                                    | 2                                                | Station Aller                                                                                                    |                                                                                                    |
|                  |                                     | And the second second se |                                                           | THE REAL PROPERTY OF                                       | E PARA LE PARA                                                                                                    | distant and a                                    | A CONTRACT OF THE OWNER OF                                                                                                    | L L L                                                                                                    |
| toster           |                                     | The second second second                                                                                                    |                                                           | Della grantenta i                                          | AND THE REAL PROPERTY AND ADDRESS OF THE PARTY OF THE PARTY OF THE PAR | AT A DESCRIPTION OF                              | The state of the state of the s | THE TRUE                                                                                                    |
| ontacts          | -                                   |                                                                                                    |                                                           | ALL MILLON                                                 |                                                                                                    |                                                  |                                                                                                    |                                                                                                    |
|                  |                                     |                                                                                                    |                                                           | The second second                                          |                                                                                                    | A CONTRACT OF A CONTRACT                         | Contraction of the second                                                                                                    | And the second second se |
| :MA              |                                     | Subject                                                                                                    | Carlo Month - alkan                                       |                                                            | · · · · · · · · · · · · · · · · · · ·                                                                                                    | and the second starting of                       |                                                                                                    | The second second second second second second second second second second second second second second second s                                                                                                    |
| lews & Events    |                                     |                                                                                                    | Comparable 1 🔀                                            | Comparable 2                                               | Comparable 3 🔀                                                                                                    | Comparable 4                                     | Comparable 5 🔀                                                                                                    | Comparable 6                                                                                                    |
|                  |                                     | Misc Adjustments                                                                                                    | Misc Adjustments                                          | Misc Adjustments                                           | Misc Adjustments                                                                                                    | Misc Adjustments                                 | Misc Adjustments                                                                                                    | Misc Adjustments                                                                                                    |
| tesources        | Overall Adjustments                 | (Add Comments )                                                                                                    | Add Comments                                              | Add Comments                                               | Add Comments                                                                                                    | Add Comments                                     | Add Comments                                                                                                    | Add Comments                                                                                                    |
| larese           |                                     |                                                                                                    | Adjust Comp 1                                             | Adjust Comp 2                                              | Adjust Comp 3                                                                                                    | Adjust Comp 4                                    | Adjust Comp 5                                                                                                    | Adjust Comp 6                                                                                                    |
| ome              | MLS Number                          | 117557                                                                                                    | R117498S                                                  | R117507S                                                   | R117289S                                                                                                    | R117047S                                         | R115348S                                                                                                    | R114734S                                                                                                    |
| Multi Task       | Address                             | 1506 Woodland Terrace                                                                                                    | 2404 Tucker                                               | 2209 Taylor                                                | 2603 Omaha St                                                                                                    | 607 Pesavento Ave                                | 721 Chestnut                                                                                                    | 637 530th                                                                                                    |
|                  | City                                | Pittsburg                                                                                                    | Pittsburg                                                 | Pittsburg                                                  | Pittsburg                                                                                                    | Pittsburg                                        | Pittsburg                                                                                                    | Pittsburg                                                                                                    |
|                  | State                               | KS                                                                                                    | KS                                                        | KS                                                         | KS                                                                                                    | KS                                               | KS                                                                                                    | KS                                                                                                    |
|                  | Zip Code                            | 66762                                                                                                    | 66762                                                     | 66762                                                      | 66762                                                                                                    | 66762                                            | 66762                                                                                                    | 66762                                                                                                    |
|                  | Suggested List Price                | \$186,666.67                                                                                                    |                                                           |                                                            |                                                                                                    |                                                  |                                                                                                    |                                                                                                    |
|                  | Adjusted Price                      |                                                                                                    | \$173,000.00                                              | \$190,000.00                                               | \$190,000.00                                                                                                    | \$193,000.00                                     | \$195,000.00                                                                                                    | \$179,00                                                                                                    |
|                  | LisUSell Price                      |                                                                                                    | \$173,000.00                                              | \$190,000.00                                               | \$190,000.00                                                                                                    | \$193,000.00                                     | \$195,000.00                                                                                                    | \$179,00                                                                                                    |
|                  | Misc Adjustments                    |                                                                                                    |                                                           |                                                            |                                                                                                    |                                                  |                                                                                                    |                                                                                                    |
|                  | List Price                          | 242500                                                                                                    | \$185,000.00                                              | \$194,900.00                                               | \$192,500.00                                                                                                    | \$193,000.00                                     | \$195,000.00                                                                                                    | \$189,900                                                                                                    |
|                  | Original List Price                 | 242509<br>Reathered Ditchurg                                                                                                    | 105000                                                    | Foutboast Dittaburg                                        | Foutboast Dittaburg                                                                                                    | Dillahurn Suburban                               | Footbood Oilleburg                                                                                                    | Rural Desides                                                                                                    |
|                  | Redressme                           | 3 autometri Presoury                                                                                                    | A A                                                       | autoreast Prosoury                                         | 2 2                                                                                                    | Plastory socorbail                               | a and a southwest Prasoury                                                                                                    | Kurai Nesiden                                                                                                    |
|                  | Bedrooms                            | 3                                                                                                    | -                                                         |                                                            | 3                                                                                                    |                                                  |                                                                                                    |                                                                                                    |
|                  | Bauis                               |                                                                                                    |                                                           |                                                            | 5                                                                                                    |                                                  |                                                                                                    |                                                                                                    |
|                  | 1/2 Baths                           | 1                                                                                                    | 0                                                         | 0                                                          | 0                                                                                                    | 1                                                | 1                                                                                                    | 1                                                                                                    |
|                  | Apx Iotal SqFt                      | 2104                                                                                                    | 2102                                                      | 2102                                                       | 2404                                                                                                    | 2210                                             | 2210                                                                                                    | 150                                                                                                    |
|                  | Basement /                          | True                                                                                                    | Faise                                                     | Inue                                                       | Inte                                                                                                    | Faise                                            | False                                                                                                    | Fa                                                                                                    |
|                  | Tear Built from County              |                                                                                                    | 1973                                                      | 1987                                                       | 1909                                                                                                    | 1993                                             | 1970                                                                                                    | 1935                                                                                                    |
|                  | Garage                              | 2 Cars, Attached, Garage Door<br>Opener                                                                                                    | 2 Cars, Attached, Garage Door<br>Opener                   | 2 Cars, Attached                                           | 2 Cars, Attached, Garage Door<br>Opener                                                                                                    | 2 Cars, Attached, Garage Door<br>Opener          | 2 Cars, Attached                                                                                                    | 2 Cars, Attached                                                                                                    |
|                  | Fireplace                           | 1 Fireplace, Gas Logs                                                                                                    | 1 Fireplace, Wood Burning,<br>Built In, Insert            | 1 Fireplace                                                | 2+ Fireplace, Insert, Other-See<br>Remarks                                                                                                    | 2+ Fireplace, Wood Burning,<br>Other-See Remarks | 1 Fireplace                                                                                                    | 1 Fireplace, Insert                                                                                                    |
|                  | Appliances                          | Range(Oven, Distrivasher,<br>Garbage Disposal, Refrigerator,                                                                                                    | Range/Oven, Dishwasher,<br>Garbage Disposal, Refrigerator | Range/Oven, Dishwasher,<br>Garbage Disposal, Refrigerator, | Range/Oven, Dishwasher,<br>Garbage Disposal, Refrigerator                                                                                                    | Range-Oven, Dishwasher,<br>Garbage Disposal      | Range/Oven, Distrwasher,<br>Refrigerator                                                                                                    | Range/Oven, Distrwasher,<br>Garbage Disposal                                                                                                    |

- 12. Click Complete CMA.
- **13.** You will be able to do the following:

Email Add/View Non MLS Listings Search More Comps Add/Remove Fields Add/Remove Pages Edit Subject Data View/Adjust Comps Print Save As PDF

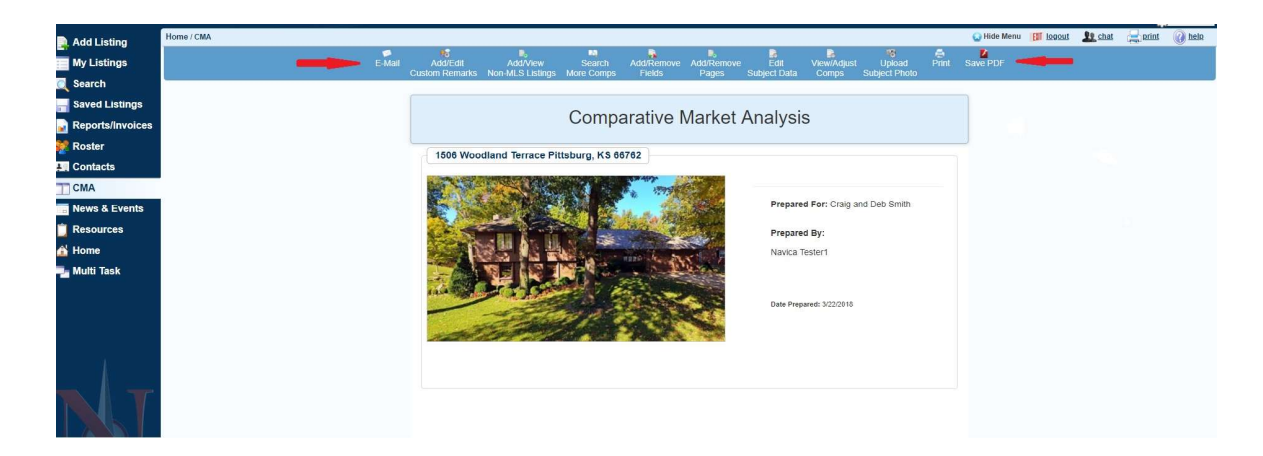

### To Create A CMA From A Saved Search, follow these steps:

- 1. Click Search from the Navica menu.
- 2. Beside the Property Type click the Button Saved Searches.
- 3. Click on the Saved Search and click Get Results.
- 4. Follow Steps 4 12 in Creating A CMA From Searching.

### To Create A CMA From Saved Listings, follow these steps:

- 1. Click Saved Listings from the Navica menu.
- 2. Click on the Name of the Folder you created and Saved your Listings for the CMA.
- 3. Follow Steps 4 12 in Creating A CMA From Searching.

# CMA SETTINGS

CMA SETTINGS provides the Options to Edit Default Settings, Edit Default Search Settings, Create a Resume and Change the Name of the Suggested List Price Field.

| Home / CMA                                          | 😡 Hide Menu                                                                                                    | Ell logout                         | Le chat                                                                                                    | aprint                                                                                                    | () help                       |
|-----------------------------------------------------|----------------------------------------------------------------------------------------------------|------------------------------------|----------------------------------------------------------------------------------------------------|----------------------------------------------------------------------------------------------------|-------------------------------|
| My CMAs Create CMA CMA Settings                     |                                                                                                    |                                    |                                                                                                    |                                                                                                    |                               |
| CMA Settings                                        |                                                                                                    |                                    |                                                                                                    |                                                                                                    |                               |
| Source or angle                                     |                                                                                                    |                                    |                                                                                                    |                                                                                                    |                               |
| Edit Default Adjustment Values                      |                                                                                                    |                                    |                                                                                                    |                                                                                                    |                               |
| Filir Default Search Settions                       |                                                                                                    |                                    |                                                                                                    |                                                                                                    |                               |
| Datima                                              |                                                                                                    |                                    |                                                                                                    |                                                                                                    |                               |
| inseams<br>Channe Name of Connected List Deles Rold |                                                                                                    |                                    |                                                                                                    |                                                                                                    |                               |
| sunning same sa angesten san angesten same          |                                                                                                    |                                    |                                                                                                    |                                                                                                    |                               |
|                                                     |                                                                                                    |                                    |                                                                                                    |                                                                                                    |                               |
|                                                     |                                                                                                    |                                    |                                                                                                    |                                                                                                    |                               |
|                                                     |                                                                                                    |                                    |                                                                                                    |                                                                                                    |                               |
|                                                     |                                                                                                    |                                    |                                                                                                    |                                                                                                    |                               |
|                                                     |                                                                                                    |                                    |                                                                                                    |                                                                                                    |                               |
|                                                     |                                                                                                    |                                    |                                                                                                    |                                                                                                    |                               |
|                                                     |                                                                                                    |                                    |                                                                                                    |                                                                                                    |                               |
|                                                     |                                                                                                    |                                    |                                                                                                    |                                                                                                    |                               |
|                                                     |                                                                                                    |                                    |                                                                                                    |                                                                                                    |                               |
|                                                     |                                                                                                    |                                    |                                                                                                    |                                                                                                    |                               |
|                                                     |                                                                                                    |                                    |                                                                                                    |                                                                                                    |                               |
|                                                     |                                                                                                    |                                    |                                                                                                    |                                                                                                    |                               |
|                                                     | Home / CMA My CMAs Create CMA CMA Settings  CMA Settings  Edit Default Adjustment Values  Edit Default Search Settings  Resume Change Name of Supprested List Price field | Home / CMA Create CMA CMA Settings | Home / CMA Create CMA CMA Settings  CMA Settings  Edit Default Adjustment Values  Edit Default Search Settings  Edit Default Search Settings  Change Name of Suppreted List Price field | Home / CMA Create CMA CMA Settings  CMA Settings  Edit Default Adjustment Values  Edit Default Search Settings  Edit Default Search Settings  Change Name of Suggested List Price field | Hener CMA Create CMA Cettings |

#### EDIT DEFAULT ADJUSTMENT VALUES

Choose the Format you wish to Edit. You will have All of the Fields Available for you to enter Adjustment Values. You will need to Enter the Dollar Amount for Each Field that you wish to Adjust. Some Fields provide you with the Option to Set a Per Feature or an Individual Adjustment. To Use a Per Feature Adjustment enter the Dollar Amount in the Category Name and Select Per Feature. By Selecting this Option the Adjustment will be made on all of the Fields within this Category. To Use an Individual Adjustment enter the Dollar Amount beside each Field you wish to Adjust and Select Individual Adjustment. By using this Feature you are applying an Across Comp Adjustment. Entering a Value here will ensure that the Value is Added or Subtracted to each applicable Comp within your CMA.

| 📄 Add Listing    | Home / Default Adjustment Values |                       |                        | 😡 Hide Menu []] | logout . | te chat | erint | () help |
|------------------|----------------------------------|-----------------------|------------------------|-----------------|----------|---------|-------|---------|
| My Listings      | Field Description                | Dollar Value per Item | Adjustment Option      |                 |          |         |       |         |
| Search           | All Property Types<br>Bedrooms   | 0                     |                        |                 |          |         |       |         |
| Saved Listings   | Baths                            | 0                     |                        |                 |          |         |       |         |
|                  | Apx # Acres                      | 0                     |                        |                 |          |         |       |         |
| Reports/invoices | Apx Total SqFt                   | 0                     |                        |                 |          |         |       |         |
| 😻 Roster         | # Rooms                          | 0                     |                        |                 |          |         |       |         |
| L Contacts       | Year Built from County           | 0                     |                        |                 |          |         |       |         |
| CMA              | Residential, Condo               |                       |                        |                 |          |         |       |         |
|                  | Style                            | 0                     | Per Feature Individual |                 |          |         |       |         |
| News & Events    | Ranch<br>Deised Dersch           | 0                     |                        |                 |          |         |       |         |
| C Resources      | Kalsed Kanch                     | 0                     |                        |                 |          |         |       |         |
| 🛃 Home           | 2 Stories                        | 0                     |                        |                 |          |         |       |         |
| 💶 Multi Task     | 3+ or More Stories               | 0                     |                        |                 |          |         |       |         |
|                  | Bungalow                         | 0                     |                        |                 |          |         |       |         |
|                  | Split Foyer                      | 0                     |                        |                 |          |         |       |         |
|                  | Bi Level                         | 0                     |                        |                 |          |         |       |         |
|                  | Manufactured Home                | 0                     |                        |                 |          |         |       |         |
|                  | Camp Style                       | 0                     |                        |                 |          |         |       |         |
| 4                | Other-See Remarks                | 0                     |                        |                 |          |         |       |         |
| A                | Approximate Age                  | 0                     | Per Feature Individual |                 |          |         |       |         |
|                  | New-Never Occupied               | 0                     |                        |                 |          |         |       |         |
|                  | 1-3 Years                        | 0                     |                        |                 |          |         |       |         |
|                  | 3-5 Years                        | 0                     |                        |                 |          |         |       |         |
|                  | 6-10 Years                       | 0                     |                        |                 |          |         |       |         |
|                  | 11-15 Years                      | 0                     |                        |                 |          |         |       |         |
|                  | 16-20 Years                      | 0                     |                        |                 |          |         |       |         |
|                  | 21-30 Years                      | 0                     |                        |                 |          |         |       |         |
|                  | 31-40 Years                      | 0                     |                        |                 |          |         |       |         |

### EDIT DEFAULT SEARCH SETTINGS

When **Searching Comps** for your **CMA** you have the **Option** of entering **Specific Criteria** for your **Searches**. This **Option** allows you to place **Value** on **Certain Fields** by requiring that the system on **Search Comps** that have the **Exact Features** as the *Subject*, or have **Features** that **Closely Resemble** the **Subject** within a **Specified Range**. For example, if your **Subject Property** has 4 Bedrooms you can set your **Search Settings** to only **Retrieve Comps** that have 3, 4 or 5 Bedrooms.

| Add Listing      | Home / EditDefaultSearch |               | 😡 Hide M | anu 🔝 logout | Le chat | arint 🚑 | () help |
|------------------|--------------------------|---------------|----------|--------------|---------|---------|---------|
|                  | All Property Types       |               |          |              |         |         |         |
| My Listings      | Street #                 | Exact Match   |          |              |         |         |         |
| Search           | Direction                | Exact Match   |          |              |         |         |         |
| Saved Listings   | Street Name              | Exact Match   |          |              |         |         |         |
| ouveu Lioungo    | City                     | Exact Match   |          |              |         |         |         |
| Reports/Invoices | Schools                  | Exact Match   |          |              |         |         |         |
| Roster           | Bedrooms                 |               |          |              |         |         |         |
| 0                | Baths                    |               |          |              |         |         |         |
| Contacts         | Closing Date             | Jet Match     |          |              |         |         |         |
| CMA              | Area                     | Exact Match   |          |              |         |         |         |
| News & Events    | Apx # Acres              | += <b>T</b> 0 |          |              |         |         |         |
|                  | Apx Total SqFt           | +- ¥ 200      |          |              |         |         |         |
| Resources        | County Name              | Exact Match   |          |              |         |         |         |
| Home             | Owner's Name             | Exact Match   |          |              |         |         |         |
| Multi Teek       | # Rooms                  | += * 0        |          |              |         |         |         |
| Mulu Task        | Seller Concessions       | Exact Match   |          |              |         |         |         |
|                  | Year Built from County   | += * 0        |          |              |         |         |         |
|                  | Escrow Check             | Exact Match   |          |              |         |         |         |
|                  | Residential              |               |          |              |         |         |         |
|                  | Style                    | Exact Match   |          |              |         |         |         |
|                  | Approximate Age          | Exact Match   |          |              |         |         |         |
|                  | Basement                 | Exact Match   |          |              |         |         |         |
|                  | Foundation               | Exact Match   |          |              |         |         |         |
|                  | Walls                    | Exact Match   |          |              |         |         |         |
|                  | Roof                     | Exact Match   |          |              |         |         |         |
|                  | Exterior                 | Exact Match   |          |              |         |         |         |
|                  | Heating                  | Exact Match   |          |              |         |         |         |
|                  | Cooling                  | Exact Match   |          |              |         |         |         |
|                  | Garage                   | Exact Match   |          |              |         |         |         |
|                  | Fireplace                | Exact Match   |          |              |         |         |         |
|                  | Appliances               | Exact Match   |          |              |         |         |         |
|                  | Misc Interior            | Exact Match   |          |              |         |         |         |

Place a Check beside the Fields that you want the Comps to be Exact Matches of the Subject.

For **Fields** such as **Bedrooms** and **Baths** you may assign a **Range Value**. You may then determine whether your **Range** will be =/+, -/=, +/-, =/= to your **Subject**. For Example, if you assign a range of 1 beside Bedrooms and **Select** +/- and your **Subject Property** has 4 Bedrooms the **System** will **Search** for **Comps** that have 3, 4 or 5 Bedrooms only.

#### EDIT RESUME SETTINGS

Under the **Resume Settings Option** you are able to add your **Personal Information** to Navica in order to compile a **Resume** to be included with your **CMA**. To do so **Click** on **Resume**. The **Fields** of **Information** to include when entering a **Resume** are: **Resume Heading, Objective, Education, Experience, Personal Association** and **Personal Information**. When you add your **Resume** you may **Select** it as the **Default Resume** that will automatically be placed in the **CMA** when you choose to include the **Resume** as an insert.

| Add Listing      | Home / New Resume    | 😡 Hide Menu [      | logout 👥 chat | erint 🕡 help |
|------------------|----------------------|--------------------|---------------|--------------|
| My Listings      | Back                 |                    |               | Save         |
| C Search         | Resume Heading       | <br>Resume Details | 1             |              |
| Saved Listings   |                      |                    |               |              |
| Reports/Invoices | Title                |                    |               |              |
| 👷 Roster         |                      |                    |               |              |
| Contacts         |                      |                    |               |              |
| CMA              | Objective            |                    |               |              |
| 📑 News & Events  |                      |                    | d             |              |
| 📋 Resources      |                      |                    |               |              |
| 🕍 Home           | Experience           |                    |               |              |
| Task Multi Task  |                      | ,                  |               |              |
|                  | Education            |                    |               |              |
| NT               | Personal Association |                    | 4             |              |
|                  | Personal Information |                    | é             |              |
|                  | Back                 |                    |               | Save         |

### CHANGE NAME OF SUGGESTED LIST PRICE FIELD

When creating your **CMA** you may wish to **Change** the **Name** of the **Suggested List Price Field**. To do so **Click** the link and then enter the **New Name, Select Yes** or **No** to use and **Click Save**.

| Add Listing            | Home / CMA                                | 😡 Hide Menu 📗 | iogout | Le chat | print  | () help       |
|------------------------|-------------------------------------------|---------------|--------|---------|--------|---------------|
| My Listings            | My CMAs Create CMA CMA Settings           |               |        |         |        |               |
| Search                 | @ CMA Settione                            |               |        |         |        |               |
| 🔚 Saved Listings       | S one ocurry                              |               |        |         |        |               |
| Reports/Invoices       | Edit Default Adjustment Values            |               |        |         |        |               |
| 👷 Roster               | Edit Default Search Settings              |               |        |         |        |               |
| L Contacts             | Resume                                    |               |        |         |        |               |
| CMA                    | Change Name of Suggested List Price field |               |        |         |        |               |
| News & Events          | Edit Suggested List Price                 |               |        |         |        |               |
| Kesources              | New Name                                  |               |        |         |        |               |
| 💁 Home<br>🏣 Multi Task | Use New Name                              |               |        |         |        |               |
|                        | Yes *                                     |               |        |         |        |               |
|                        | Close Save                                |               |        |         |        |               |
|                        |                                           |               |        |         |        |               |
|                        |                                           |               |        |         |        |               |
|                        |                                           |               |        |         |        |               |
|                        |                                           |               |        |         |        |               |
|                        |                                           |               |        |         |        |               |
|                        |                                           |               |        |         |        |               |
|                        |                                           |               |        |         |        |               |
|                        |                                           |               |        |         | homelp | rint I logout |

# **ADDITIONAL OPTIONS AND FEATURES**

From the CMA Side By Side Screen you are able to Add/Edit Subject Data, Add/View Non-MLS Listings, Search More Comps, Add/Remove Fields, Edit Default Adjustments and Sort Comp Order.

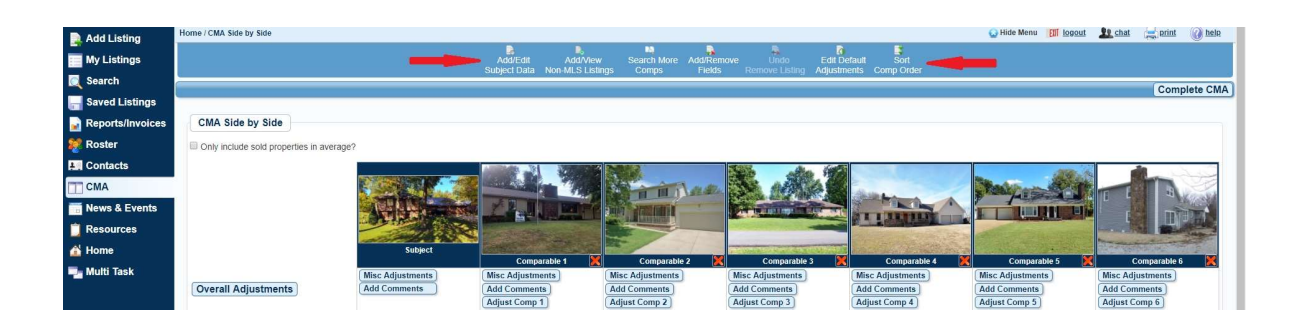

# ADD/EDIT SUBJECT DATA

To Add/Edit your Subject Property Data click Add/Edit Subject Data on the Toolbar. Click Submit.

| Add Listing      | Home / CMA Side by Side                 |                                 |                  |                                                                                                    |                  |                                         | Q                      | Hide Menu 🔠 1000ut | 22 chat | a print          | () helo |
|------------------|-----------------------------------------|---------------------------------|------------------|----------------------------------------------------------------------------------------------------|------------------|-----------------------------------------|------------------------|--------------------|---------|------------------|---------|
| My Listings      |                                         |                                 |                  |                                                                                                    | Add/Remove Un    | ido Edit Default                        | Sort                   |                    |         |                  |         |
| Search           |                                         |                                 | Subject Data Non | -MLS Listings Comps                                                                                                    | Fields Remove    | Listing Adjustments C                   | omp Order              |                    |         |                  |         |
|                  |                                         | Edit Subject                    |                  |                                                                                                    |                  |                                         |                        |                    | - 0     | Comple           | te CMA  |
| Reports/Invoices | CMA Side by Side                        |                                 |                  |                                                                                                    |                  |                                         |                        |                    |         |                  |         |
| Poster           | E e i i i i i i i i i i i i i i i i i i | Edit Subject Data               |                  |                                                                                                    |                  |                                         |                        |                    | 1 H.    |                  |         |
| TO SIGN          | Univ include sold propertie             | Submit                          |                  |                                                                                                    |                  |                                         |                        |                    |         |                  |         |
| Contacts         |                                         | Original List Price             | Area             |                                                                                                    | Bedrooms         |                                         | Baths                  | 1                  | • I 6   | have             |         |
| CMA              |                                         | 242500                          | Southwe          | ist Pittsburg                                                                                                    | • 3              |                                         | 2                      |                    | 18      | 4                | Sec. 1  |
| News & Events    |                                         | 2.12000                         |                  | or randong                                                                                                    |                  |                                         | -                      |                    | - 18    | - A THE          | <u></u> |
| Resources        |                                         | 1/2 Baths                       | Apx Total So     | Ft                                                                                                    | Basement ?       |                                         | Year Built from County |                    | 18      |                  | BE      |
| Home             |                                         | 1                               | 2104             |                                                                                                    | ● Yes ○ No ○ n/a |                                         |                        |                    |         |                  |         |
| Task Multi Task  |                                         | Recommend of the                |                  |                                                                                                    |                  |                                         |                        |                    |         | Comparable 6     |         |
|                  | Overall Adjustments                     | Partial<br>Walkout<br>Urfnished |                  | Full<br>Finished<br>Storm Shelter                                                                                                    |                  | Sump Pump<br>Partially Finished<br>None |                        |                    | or      | nments<br>Comp 6 |         |
|                  | MLS Number                              | Cther-See Remarks               |                  |                                                                                                    |                  |                                         |                        |                    | - 11    | R1147348         |         |
|                  | Address                                 | Garage (6) Ny                   |                  |                                                                                                    |                  |                                         |                        |                    |         |                  |         |
|                  | State                                   | 1 Car                           |                  | 2 Cars                                                                                                    |                  | 3 Cars                                  |                        |                    |         |                  |         |
|                  | Zip Code                                | 4+ Cars                         |                  | Attached                                                                                                    |                  | Detached                                |                        |                    |         |                  |         |
|                  | Suggested List Price                    | No Carport                      |                  | No Garage                                                                                                    |                  | Other-See Rema                          | rks                    |                    |         |                  |         |
|                  | Adjusted Price                          |                                 |                  |                                                                                                    |                  |                                         |                        |                    |         | \$183,           | 00.00   |
|                  | List/Sell Price                         | Fireplace (6) N/                |                  |                                                                                                    |                  |                                         |                        |                    |         | \$179,           | 00.000  |
|                  | Misc Adjustments                        | 1 Fireplace                     |                  | 2+ Fireplace                                                                                                    |                  | Gas Logs                                |                        |                    |         |                  |         |
|                  | List Price                              | Electric Log                    |                  | Wood Burning                                                                                                    |                  | Built in                                |                        |                    |         | \$189,9          | 00.00   |
|                  | Original List Price                     | Glass Doors                     |                  | Soreen                                                                                                    |                  | Wood Stove                              |                        |                    |         | Dural David      | 19900   |
|                  | Dedreeme                                | None                            |                  | Cther-See Remarks                                                                                                    |                  |                                         |                        |                    |         | A Reside         | 211041  |
|                  | Baths                                   | Appliances (M) R                |                  |                                                                                                    |                  |                                         |                        | Required Field     |         | 2                |         |
|                  | 1/2 Baths                               | Representation                  |                  | Dabaashar                                                                                                    |                  | Garbara Discord                         |                        |                    |         | 1                |         |
|                  | Apx Total SgFt                          | 10 martine                      |                  | His accession of the second second se |                  | and a category                          |                        |                    |         | 2329             |         |
|                  | Basement ?                              | True                            |                  | False                                                                                                    | True             | True                                    | False                  | False              |         |                  | False   |

# ADD/VIEW NON-MLS LISTINGS

If there is a **Property** you would like to use within your **CMA** that was not in the **MLS** such as a **FSBO** you may enter the Listing to **Add/View Non-MLS Listings** by clicking the feature on the **Toolbar**. This **Listing** becomes part of your **CMA's** only. The **Data Fields** for the **Non-MLS Listing** will be the same as the **Template** or **Default** you are using.

| hoose Your Account    | K CMA Side by Side X                       |                   |                                                  |                                                                                 |                              |                      |                                                                                                    |
|-----------------------|--------------------------------------------|-------------------|--------------------------------------------------|---------------------------------------------------------------------------------|------------------------------|----------------------|----------------------------------------------------------------------------------------------------|
| C   https://dev.      | .navicamls.net/494/Cma/AdjustValues        |                   |                                                  |                                                                                 |                              |                      |                                                                                                    |
| Pittsbur              | g Board of REALTOF                         | RS (Dev PLUS)     |                                                  |                                                                                 |                              | Tester1, Navica (999 | ei) Pho                                                                                                    |
| dd Listing            | Home / CMA Side by Side                    |                   |                                                  |                                                                                 | 😡 Hide Me                    | nu 🖽 logout 🤰        | 👷 chat 🚔 print 🕡 l                                                                                                    |
|                       |                                            |                   |                                                  |                                                                                 |                              |                      |                                                                                                    |
| y Listings            |                                            |                   | Add/Edit Add/View Search More                    | <ul> <li>Add/Remove Undo Edit 1</li> <li>Debte Demove Listing Adjust</li> </ul> | Default Sort                 |                      |                                                                                                    |
| earch                 |                                            | 0.                | operional norme compo                            | Tienes remove coming sugest                                                     | inclus completion            | <b>1</b>             |                                                                                                    |
| und Lindiana          |                                            | Non-MLS Listings  |                                                  |                                                                                 |                              |                      | Complete                                                                                                    |
| in the closenge       |                                            |                   |                                                  |                                                                                 |                              | A                    |                                                                                                    |
| ports/Invoices        | CMA Side by Side                           |                   |                                                  |                                                                                 | Submit                       |                      |                                                                                                    |
| ster                  | Columnation of a sold properties in supra- | List Price        | Original List Price                              | Street #                                                                        | Street Name                  |                      |                                                                                                    |
|                       | citiy include sold properties in avera-    |                   |                                                  | Contains .                                                                      | Contains 1                   |                      |                                                                                                    |
| ntacts                |                                            |                   |                                                  | Use semicorons for manuples                                                     | ose semicorons for multiples | 1000                 |                                                                                                    |
| A                     |                                            | Ama               | Bedroome                                         | Bathe                                                                           | 1/2 Baths                    | C. C. C. C.          |                                                                                                    |
| and the second second |                                            | Ales              | Diatoonia                                        | Cours                                                                           | The Duting                   |                      |                                                                                                    |
| ws & Events           |                                            |                   | ×                                                |                                                                                 |                              | L DI                 | DATE INTRODUCTION                                                                                                    |
| sources               |                                            |                   | U                                                | JI.                                                                             |                              |                      | State of the local division of the local division of the local div |
|                       |                                            | Apx Total SqFt    | Basement                                         | Year Built from County                                                          | Basement                     | A CHARLES IN         | and the second                                                                                                    |
| me                    |                                            |                   |                                                  |                                                                                 | Partial                      | 15                   | Comparable 6                                                                                                    |
| Iti Task              |                                            |                   |                                                  |                                                                                 | Sump Pump                    |                      | disc Adjustments                                                                                                    |
|                       | Overall Adjustments                        |                   |                                                  |                                                                                 | Walkout                      | 1                    | Add Comments                                                                                                    |
|                       |                                            |                   |                                                  |                                                                                 | Finished v                   |                      | djust Comp 6 ]                                                                                                    |
|                       | MLS Number                                 |                   |                                                  |                                                                                 |                              |                      | R1147348                                                                                                    |
|                       | Address                                    | Garage            | Fireplace                                        | Appliances                                                                      | Misc Interior                | 0                    | 37 530th                                                                                                    |
|                       | City                                       | 1 Car             | 1 Ekenlane                                       | RannelOven ^                                                                    | Dranes/Curtains/All          | P                    | ttsburg                                                                                                    |
| 112                   | Zin Code                                   | 2 Cars            | 2+ Fireplace                                     | Dishwasher                                                                      | Drapes/Curtains/Part         |                      | 9<br>8782                                                                                                    |
|                       | Suggested List Price                       | 3 Cars            | Gas Logs                                         | Garbage Disposal                                                                | All Window Covers Stay       |                      |                                                                                                    |
|                       | Adjusted Price                             | Attached          | <ul> <li>Viood Burning</li> </ul>                | Microwave -                                                                     | Shade/Blind/Part +           | \$199,000.00         | \$183,00                                                                                                    |
|                       | List/Sell Price                            |                   |                                                  |                                                                                 |                              | \$195,000.00         | \$179,00                                                                                                    |
|                       | Misc Adjustments                           |                   |                                                  | JI                                                                              |                              | 105 020 02           | F400.000                                                                                                    |
|                       | Original List Price                        | Extras            | Seller Concessions Contains •                    | Closing Date                                                                    | Selling Price                | 195000               | 1899                                                                                                    |
|                       | Area                                       | Fence             | <ul> <li>Use semicolons for multiples</li> </ul> |                                                                                 |                              | at Pittsburg         | Rural Resident                                                                                                    |
|                       | Bedrooms                                   | Covered Patio     |                                                  |                                                                                 |                              |                      | 4                                                                                                    |
|                       | Baths                                      | Storm Windows     | Property Status Hy                               | Property Type N/                                                                |                              |                      | 2                                                                                                    |
|                       | 1/2 Baths                                  | Insulated Windows | Enclude Selected     Active                      | Exclude Selected                                                                |                              |                      | 1                                                                                                    |
|                       | Apx lotal SqFt                             |                   | UC - Take Back Up                                | Condo                                                                           |                              | Caller               | 2329                                                                                                    |
|                       | Basement ?                                 |                   | Under Contract                                   | Multi-Family                                                                    |                              | Faise                | Fa                                                                                                    |
|                       | rear bane nonr county                      |                   | Sold/Closed                                      | Commercial                                                                      |                              |                      |                                                                                                    |
|                       | Basement                                   |                   | 15 Mile demonstra                                | Ciente Camito un'A sessore                                                      |                              |                      | ther-See Remarks (4000)                                                                                                    |

**SEARCH MORE COMPS** 

If you need to Add Additional Comps you can Search for more from the CMA Side By Side Screen. Click Search More Comps on the Toolbar. You may Add Additional Comp Criteria, Add Comps By MLS Number and Add Comps from your Saved Listings Folders.

| Add Listing      | Home / CMA Side by Side                 |                       |                               |                               | Find More Comparables                            |
|------------------|-----------------------------------------|-----------------------|-------------------------------|-------------------------------|--------------------------------------------------|
| My Listings      |                                         |                       |                               | Search More Ad                | Table Search Beaulter 20                         |
| Search           |                                         |                       | Subject Data Non-MLS Listin   | ngs Comps I                   | Iotal Search Results: 28                         |
| Saved Listings   |                                         |                       |                               | -                             | Bedrooms: Between 3 and 4 Baths: Between 2 and 3 |
| Reports/Invoices | CMA Side by Side                        |                       |                               |                               | Closing Date: 3/27/2016 3/27/2018 Area:          |
| 餐 Roster         | Only include sold properties in average | ?                     |                               |                               | Garage: Fireplace:                               |
| Contacts         |                                         |                       |                               | 2003                          | Appliances: Misc Interior:                       |
| CMA              |                                         |                       |                               | H H L                         | Extras: Seller Concessions:                      |
| 🔚 News & Events  |                                         |                       |                               | Billion Statistica            | Property Status: Sold/Closed                     |
| Resources        |                                         |                       | - Charles                     |                               | Relact Additional Comp Criteria                  |
| 🕍 Home           |                                         | Subject               | Comparable 1                  | Comparable 2                  |                                                  |
| Task Multi Task  |                                         | Misc Adjustments      | Misc Adjustments              | Misc Adjustments              |                                                  |
|                  | Overall Adjustments                     | (Add Comments         | Add Comments<br>Adjust Comp 1 | Add Comments<br>Adjust Comp 2 | Add Comps By Mis Number Add Saved Listings       |
|                  | MLS Number                              | 117557                | R117498S                      | R117507S                      | Add Compa by MI & Number                         |
|                  | Address                                 | 1505 Woodland Terrace | 2404 Tucker                   | 2209 Taylor                   | Add comps by MES Namber                          |
|                  | City                                    | Pittsburg             | Pittsburg                     | Pittsburg                     |                                                  |
|                  | State                                   | KS                    | KS                            | KS                            |                                                  |
| 1                | Zip Code                                | 66762                 | 65762                         | 66762                         |                                                  |
| 1                | Suggested List Price                    | \$187,250.00          |                               |                               |                                                  |
|                  | Adjusted Price                          |                       | \$177,000.00                  | \$188,                        | 83,000.00                                        |
|                  | List/Sell Price                         |                       | \$173,000.00                  | \$190,                        | 79,000.00                                        |
|                  | Misc Adjustments                        |                       |                               |                               |                                                  |
|                  | List Price                              | 242500                | \$185,000.00                  | 5194,9                        | Get MLS Numbers                                  |
|                  | Area                                    | Southward Diffehum    | Northcast Ditteburg           | Fourthoast Ditte              | idential                                         |
|                  | Redroome                                | 2                     | A                             | A A                           | storita                                          |
|                  | Detho                                   | 3                     | 4                             |                               |                                                  |
|                  | Baths                                   | 2                     | 3                             | 3                             |                                                  |
|                  | 1/2 Ballis                              | 2101                  | 0                             | 0                             |                                                  |
|                  | Apx Iotal SqFt                          | 2104                  | 2162                          | 2162                          |                                                  |
| 7 X              | Basement ?                              | True                  | False                         |                               | False                                            |

# ADD/REMOVE FIELDS

If you wish to **Change** the **Fields** that are currently being used on your **CMA Click Add/Remove Fields** on the **Toolbar**. To **Add Fields Drag** and **Drop** the **Fields** from the **Available Options Box** to the **Selected Options Box**. To **Remove Fields Drag** and **Drop** the **Fields** from the **Selected Options Box** to the **Available Options Box**. You may also **Adjust** the **Fields Up** or **Down** in the **Selected Options Box**.

| Add Listing      | Home / CMA S     | Side by Side                       |                        |                  |                                                                                                    |                    | Hide Menu                | 👱 chat 🛁 print 🕜 |
|------------------|------------------|------------------------------------|------------------------|------------------|----------------------------------------------------------------------------------------------------|--------------------|--------------------------|------------------|
| My Listings      |                  |                                    | A                      |                  | ave Uodo Edit Dr                                                                                               | fault Sort         |                          |                  |
|                  |                  | Add/Remove Fields                  |                        | s Fields         |                                                                                                    |                    |                          |                  |
| Search           |                  |                                    |                        |                  |                                                                                                    |                    |                          | Complete         |
| Saved Listings   | -                | Select from list of CMA Templates: |                        |                  |                                                                                                    |                    |                          | Compieto         |
|                  |                  | Drag and drop fields for your      | CMA                    |                  |                                                                                                    |                    |                          |                  |
| reports/invoices | CIMA             |                                    |                        |                  |                                                                                                    |                    |                          |                  |
| Roster           | Only             | Save As Template                   | Use Selected Fields    |                  |                                                                                                    |                    |                          |                  |
| ontacte          |                  | Available Options                  | Selected Ontions       |                  | 1                                                                                                    |                    |                          |                  |
| onuicta          |                  |                                    |                        |                  | the sta                                                                                                    |                    |                          | 10 million       |
| A                |                  | Listing Office                     | List Price             | MIN ALARA        | 100 A 60 A 60                                                                                                  | - Alexander        | Steak and Sta            |                  |
| ws & Events      |                  | Listing Agent                      | Original List Price    | and a r          |                                                                                                    | P The A            | 7 Paralla                | - The state      |
| ino di Literito  |                  | List Date                          | Street #               |                  | The second second second second second second second second second second second second second second second s | OT LABORATION      |                          | ' ( Tre          |
| sources          |                  | Expire Date                        | Street Name            |                  |                                                                                                    |                    | aller de la la constance |                  |
| me               |                  | Direction                          | Area                   | - The second     | Contraction of the second second second second                                                                 | - A Contraction    |                          | Strategic and    |
|                  |                  | City                               | Bedrooms               | parable 2 🐹      | Comparable 3                                                                                                   | Comparable 4       | Comparable 5             | Comparable 6     |
| iti Task         |                  | State                              | Baths                  | nents            | Misc Adjustments                                                                                               | Misc Adjustments   | Misc Adjustments         | Misc Adjustments |
|                  | Over             | Zip Code                           | 1/2 Baths              | ots              | Add Comments                                                                                                   | Add Comments       | Add Comments             | Add Comments     |
|                  |                  | County Name                        | Apx Total SgFt         | 2                | (Adjust Comp 3)                                                                                                | Adjust Comp 4      | Adjust Comp 5            | Adjust Comp 6    |
|                  | MLS NU           | Schools                            | Basement ?             | 7507S            | R117289S                                                                                                    | R117047S           | R115348S                 | R114734S         |
|                  | Address          | Lot Size                           | Year Built from County |                  | 2603 Omaha St                                                                                                  | 607 Pesavento Ave  | 721 Chestnut             | 637 530th        |
|                  | City             | Apx # Acres                        | Basement               |                  | Pittsburg                                                                                                    | Pittsburg          | Pittsburg                | Pittsburg        |
|                  | State<br>Zin Cod | # Rooms                            | Garage                 |                  | 65762                                                                                                    | KS 60762           | KS 6767                  | KS 65757         |
|                  | Sugges           | SoFt Measured                      | Fireplace              |                  |                                                                                                    |                    |                          |                  |
|                  | Adjuste          | SoFt From County                   | Appliances             | \$188,000.00     | \$184,500.00                                                                                                   | \$197,000.00       | \$199,000.00             | \$183,01         |
|                  | List/\$el        | Sewer                              | Misc Interior          | \$190,000.00     | \$190,000.00                                                                                                   | \$193,000.00       | \$195,000.00             | \$179,01         |
|                  | Misc Ac          | Water                              | Extras                 | £404.000.00      | \$103.500.00                                                                                                   | 8163 600 00        | 2105 020 20              | P400.05          |
|                  | Original         | Gas                                | Seller Concessions     | 194900           | 195000                                                                                                    | 183000             | 195000                   | 189              |
|                  | Area             | General Taxes                      | Closing Date           | theast Pittsburg | Southeast Pittsburg                                                                                            | Pittsburg Suburban | Southwest Pittsburg      | Rural Resider    |
|                  | Bedr             | Total Taxes                        | Selling Price          | 4                | 3                                                                                                    | 4                  | 4                        | 4                |
|                  | Bath             | Specials                           | Property Status        | 3                | 3                                                                                                    | 2                  | 3                        | 2                |
|                  | 1/2 Batt         |                                    |                        | 0                | 0                                                                                                    | 1                  | 1                        | 1                |
|                  | Apx              |                                    | Use Astrony Fields     | 2162             | 2484                                                                                                    | 2270               | 2210                     | 2329             |
|                  | Parame           |                                    | Use Selected Fields    | True             | True                                                                                                    | False              | False                    | E                |

### **ADJUSTMENTS**

There are **3 Types** of **Adjustments Available**; **Overall Adjustments**, **Miscellaneous Adjustments**, and **Individual Comp Adjustments**.

#### **OVERALL ADJUSTMENTS**

You will have All of the Fields Available for you to enter Adjustment Values. You will need to Enter the Dollar Amount for Each Field that you wish to Adjust. Some Fields provide you with the Option to Set a Per Feature or an Individual Adjustment. To Use a Per Feature Adjustment enter the Dollar Amount in the Category Name and Select Per Feature. By Selecting this Option the Adjustment will be made on all of the Fields within this Category. To Use an Individual Adjustment enter the Dollar Amount beside each Field you wish to Adjust and Select Individual Adjustment. By using this Feature you are applying an Across Comp Adjustment. Entering a Value here will ensure that the Value is Added or Subtracted to each applicable Comp within your CMA.

| 🚉 Add Listing    | Home / Default Adjustment Values |                       |                        | 😡 Hide Menu | Ell logout | Lt chat | and print | () help |  |
|------------------|----------------------------------|-----------------------|------------------------|-------------|------------|---------|-----------|---------|--|
| My Listings      | Field Description                | Dollar Value per Item | Adjustment Option      |             |            |         |           |         |  |
| Search           | All Property Types<br>Bedrooms   | 0                     |                        |             |            |         | _         |         |  |
| Saved Lietinge   | Baths                            | 0                     |                        |             |            |         |           |         |  |
| aveu Liaunga     | Apx # Acres                      | 0                     |                        |             |            |         |           |         |  |
| Reports/Invoices | Apx Total SqFt                   | 0                     |                        |             |            |         |           |         |  |
| 😻 Roster         | # Rooms                          | 0                     |                        |             |            |         |           |         |  |
| L Contacts       | Year Built from County           | 0                     |                        |             |            |         |           |         |  |
| CMA              | Residential, Condo               |                       |                        |             |            |         |           |         |  |
|                  | Style                            | 0                     | Per Feature Undividual |             |            |         |           |         |  |
| News & Events    | Ranch<br>Relead Parch            | 0                     |                        |             |            |         |           |         |  |
| 📋 Resources      | 1 1/2 Sion                       | 0                     |                        |             |            |         |           |         |  |
| 🛃 Home           | 2 Stories                        | 0                     |                        |             |            |         |           |         |  |
| 🔜 Multi Task     | 3+ or More Stories               | 0                     |                        |             |            |         |           |         |  |
|                  | Bungalow                         | 0                     |                        |             |            |         |           |         |  |
|                  | Split Foyer                      | 0                     |                        |             |            |         |           |         |  |
|                  | Bi Level                         | 0                     |                        |             |            |         |           |         |  |
|                  | Manufactured Home                | 0                     |                        |             |            |         |           |         |  |
|                  | Camp Style                       | 0                     |                        |             |            |         |           |         |  |
|                  | Other-See Remarks                | 0                     |                        |             |            |         |           |         |  |
|                  | Approximate Age                  | 0                     | Per Feature            |             |            |         |           |         |  |
|                  | New-Never Occupied               | 0                     |                        |             |            |         |           |         |  |
|                  | 1-3 Years                        | 0                     |                        |             |            |         |           |         |  |
|                  | 3-5 Years                        | 0                     |                        |             |            |         |           |         |  |
|                  | 6-10 Years                       | 0                     |                        |             |            |         |           |         |  |
|                  | 11-15 Years                      | 0                     |                        |             |            |         |           |         |  |
|                  | 16-20 Years                      | 0                     |                        |             |            |         |           |         |  |
|                  | 21-du Years                      | 0                     |                        |             |            |         |           |         |  |
|                  | 31-40 fears                      | 0                     |                        |             |            |         |           |         |  |

Overall Adjustments can be Preset In CMA Settings, Edit Default Adjustment Settings.

You are also able to make **Adjustments** on each **CMA** by clicking on the **Overall Adjustments Button** or on **Edit Default Adjustments** in the **Toolbar**.

You may also **Adjust** each Individual **Comp** by clicking on **Adjust Comp** underneath each **Comp Photo**. If you are **Subtracting Value** for a **Field** you **MUST** put the **Minus (-) Sign** in front of the **Dollar Amount.** 

|                  | Home / CMA Side by Side             |                                                                                                    |                                   |                                   |                                   |                                   | Hide Menu III logout                                                                                                    | 👽 chat 🖂 print 🕢 belo           |
|------------------|-------------------------------------|----------------------------------------------------------------------------------------------------|-----------------------------------|-----------------------------------|-----------------------------------|-----------------------------------|----------------------------------------------------------------------------------------------------|---------------------------------|
| Add Listing      |                                     |                                                                                                    |                                   |                                   |                                   | R 8                               | Contraction (Contraction)                                                                                                    | Server of the Card              |
| My Listings      |                                     |                                                                                                    |                                   | w Search More Add/R               |                                   | f Delault Sort                    |                                                                                                    |                                 |
| Search           |                                     |                                                                                                    | Subject Data Non-MLS Lis          | sangs Comps Hex                   | is Remove Listing Adji            | isiments comp Order               |                                                                                                    | (a) a all                       |
| Saved Listings   |                                     |                                                                                                    |                                   |                                   |                                   |                                   |                                                                                                    | Complete CM                     |
| Reports/Invoices | CMA Side by Side                    |                                                                                                    |                                   |                                   |                                   |                                   |                                                                                                    |                                 |
|                  |                                     |                                                                                                    |                                   |                                   |                                   |                                   |                                                                                                    |                                 |
| Roster           | Only include sold properties in ave | rage?                                                                                                    |                                   |                                   |                                   |                                   |                                                                                                    |                                 |
| Gontacts         |                                     |                                                                                                    | ALLER ALL STREET                  | 2 2-24-2                          | State of the State                |                                   |                                                                                                    | -                               |
| CMA              |                                     | Constant                                                                                                    | CONTRACTOR OF CONTRACTOR          |                                   |                                   |                                   | Barton Aller                                                                                                    |                                 |
|                  |                                     | A CONTRACTOR OF A CONTRACTOR OF A CONTRACTOR OF A CONTRACTOR OF A CONTRACTOR OF A CONTRACTOR OF A CONTRACTOR OF | Enter Adjustment Value            | es for Comp 1                     |                                   |                                   | president and                                                                                                    | I L H Warsh                     |
| News & Events    |                                     |                                                                                                    | List Price:                       | Original List Price:              | Area:                             | Bedrooms:                         |                                                                                                    | n nietzł                        |
| Resources        |                                     |                                                                                                    | \$0                               | \$0                               | \$0                               | \$0                               | and the second second s | - AND BEARING                   |
|                  |                                     | and the second second second                                                                                    | Enter Dollar Value For Adjustment | Enter Dollar Value For Adjustment | Enter Dollar Value For Adjustment | Enter Dollar Value For Adjustment | and the second second second                                                                                                    | and the second of the second of |
| Home             |                                     | Subject                                                                                                    | Baths:                            | 1/2 Baths:                        | Apx Total SqFt:                   | Basement ?:                       | Comparable 5                                                                                                    | Comparable 6                    |
| Multi Task       |                                     | Misc Adjustments                                                                                                | \$0                               | \$0                               | \$0                               | \$0                               | Mise Adjustments                                                                                                    | Mise Adjustments                |
|                  | Overall Adjustments                 | Add Comments                                                                                                    | Enter Dollar Value For Adjustment | Enter Dollar Value For Adjustment | Enter Dollar Value For Adjustment | Enter Dollar Value For Adjustment | Add Comments                                                                                                    | Add Commente                    |
|                  | Overan Hajustinents                 |                                                                                                    | Year Built from County:           | Basement:                         | Garage:                           | Fireplace:                        | Adjust Comp 5                                                                                                    | Adjust Comp 6                   |
|                  | MI S Nomber                         | 117557                                                                                                    | \$0                               | \$0                               | \$0                               | \$0                               | R1153A1S                                                                                                    | R1147349                        |
|                  | Address                             | 1506 Woodland Terrace                                                                                           | Enter Dollar Value For Adjustment | Enter Dollar Value For Adjustment | Enter Dollar Value For Adjustment | Enter Dollar Value For Adjustment | 721 Chestrul                                                                                                    | 637 530th                       |
|                  | City                                | Pittsburg                                                                                                    | Appliances:                       | Misc Interior:                    | Extras:                           | Seller Concessions:               | Pittsburg                                                                                                    | Pitsburg                        |
|                  | State                               | KS                                                                                                    | \$0                               | \$0                               | en                                | \$0                               | KS                                                                                                    | KS                              |
|                  | Zip Code                            | 66762                                                                                                    | Enter Dollar Value For Adjustment | Enter Dollar Value For Adjustment | Enter Dollar Value For Adjustment | Enter Dollar Value For Adjustment | 66762                                                                                                    | 68762                           |
|                  | Suppested List Price                | \$188,083.3                                                                                                    |                                   |                                   |                                   |                                   |                                                                                                    |                                 |
|                  | Adjusted Price                      |                                                                                                    | Closing Date:                     | Selling Price:                    | Property Status:                  | Property Type:                    | \$199,000.00                                                                                                    | \$183,000.00                    |
|                  | LisuSell Price                      |                                                                                                    | \$0                               | \$0                               | \$0                               | \$0                               | \$195,000.00                                                                                                    | \$179,000.00                    |
|                  | Misc Adjustments                    |                                                                                                    | Enter Dollar Value For Adjustment | Enter Dollar Value For Adjustment | Enter Dollar Value For Adjustment | Enter Dollar Value For Adjustment | 4407 010 00                                                                                                    | A 400 000 00                    |
|                  | Dist Price                          | 242500                                                                                                    |                                   |                                   |                                   |                                   | \$195,000.00                                                                                                    | \$129,900.00                    |
|                  | Original Cist Price                 | 242300<br>Postbuort Ditchurs                                                                                    |                                   |                                   |                                   |                                   | fourthunget Ditteburg                                                                                                    | Peral Desidential               |
|                  | Redrooms                            | 2                                                                                                    |                                   |                                   |                                   | Submit                            | A A A A A A A A A A A A A A A A A A A                                                                                                    | A                               |
|                  | Dethe                               | 2                                                                                                    |                                   | 3                                 |                                   | 2                                 |                                                                                                    | -                               |
|                  | Dauls                               | -                                                                                                    |                                   |                                   | 3                                 |                                   |                                                                                                    |                                 |
|                  | Ann Tatal Corta                     | 1                                                                                                    | 0                                 | 0                                 | 0                                 | 1                                 | 1                                                                                                    | 1                               |
|                  | Apx Iotal SdFt                      | 2104                                                                                                    | 2162                              | 2102                              | 2484                              | 2270                              | 2210                                                                                                    | 2329                            |
|                  | Basement ?                          | True                                                                                                    | Faise                             | 2 Iru                             | 0 1                               | De Faise                          | Faise                                                                                                    | Faise                           |

You also have the ability to make **Miscellaneous Adjustments** to **Each Individual Comp** as well as the **Subject Property**. You may enter up to **5 Miscellaneous Adjustments**. If you are **Subtracting Value** for a **Field** you **MUST** put the **Minus (-) Sign** in front of the **Dollar Amount**.

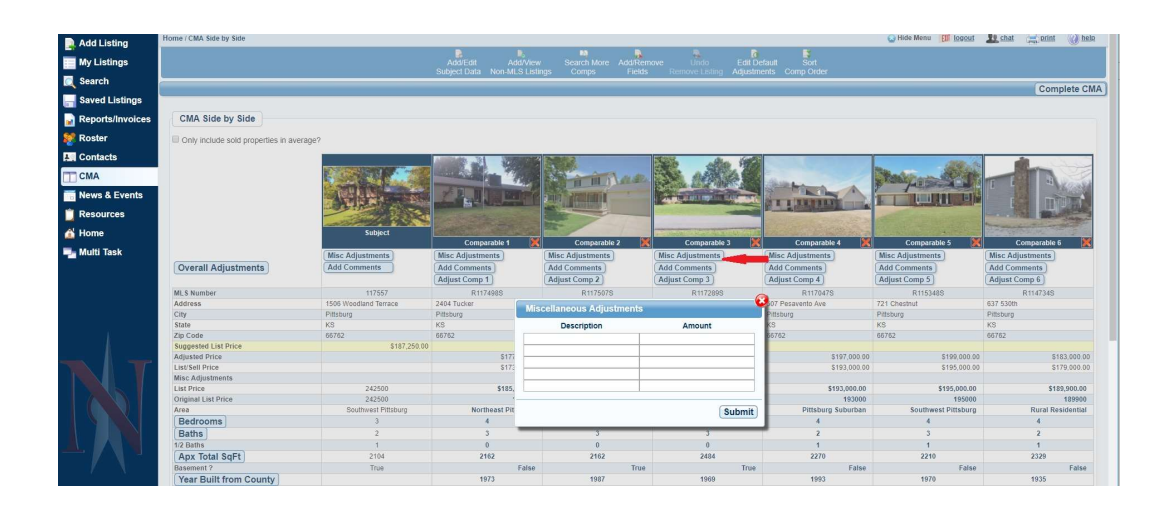

### SORT COMP ORDER

To Change the Order the Comps are Displaying, Click Sort Comp Order on the Toolbar. Drag and Drop to your Desired Order and Click Submit.

| Add Listing      | Home / CMA Side by Side                                                                                                    | 😡 Hide Menu 🛛 Logout      | 👥 chat 📃 print 🕢 help                                                                                          |
|------------------|----------------------------------------------------------------------------------------------------|---------------------------|----------------------------------------------------------------------------------------------------|
|                  | <u>E. I. 10 E. 5 E. E.</u>                                                                                                    |                           |                                                                                                    |
| My Listings      | Additati Addriverw Search More Addriverwe Undo Edit Udrauit Sont<br>Subject Data Non-MUS Listings Comps Fields Remove Listing Adjustments Comp Order |                           |                                                                                                    |
| C Search         |                                                                                                    |                           | Complete CMA                                                                                                   |
| 🔚 Saved Listings | · · · · · · · · · · · · · · · · · · ·                                                                                                    |                           |                                                                                                    |
| Reports/Invoices | CMA Side by Side                                                                                                    | 0                         |                                                                                                    |
| M Denter         |                                                                                                    | <b>9</b>                  |                                                                                                    |
| Roster           |                                                                                                    |                           |                                                                                                    |
| L Contacts       |                                                                                                    | 1000.4                    |                                                                                                    |
| CMA              | Drag listings to reorder them                                                                                                    | Save Reorder              |                                                                                                    |
| 📷 News & Events  | MI 8 # Address                                                                                                    |                           | nin minima                                                                                                    |
| 📋 Resources      | 114734 637 E 530th Pittsburg, KS 66762                                                                                                    |                           |                                                                                                    |
| 💰 Home           | 115148 721 5 Chestnut Pittshura, K5 60762                                                                                                    | State of the second       | The second second second second second second second second second second second second second second second s |
| Multi Task       | 4907 CELEBRA                                                                                                    | omparable 5               | Comparable 6                                                                                                   |
|                  | 11/04/ 00/ 5 PR5478100 AVE P115561(), 75 70/162                                                                                                    | iments                    | Add Comments                                                                                                   |
|                  | 117289 2803 Omaha \$I Pittsburg, K\$ 66762                                                                                                    | pmp 5                     | Adjust Comp 6                                                                                                  |
|                  | 117498 2404 \$ Tucker Pittsburg, K\$ 68762                                                                                                    | R115348S                  | R114734S                                                                                                    |
|                  | 117507 2209 S Tavlor Pittsburg, KS 66762                                                                                                    | put                       | Pittsburg                                                                                                    |
|                  |                                                                                                    |                           | KS                                                                                                    |
|                  |                                                                                                    |                           | 66762                                                                                                    |
|                  |                                                                                                    | Save Reorder \$199,000.00 | \$183,000.00                                                                                                   |
|                  |                                                                                                    | \$195,000.00              | \$179,000.00                                                                                                   |
|                  |                                                                                                    | \$195,000,00              | \$189,900.00                                                                                                   |
|                  |                                                                                                    | 195000                    | 189900                                                                                                    |
|                  |                                                                                                    | Southwest Pittsburg       | Rural Residential                                                                                              |
|                  |                                                                                                    | 4                         | 4                                                                                                    |
|                  |                                                                                                    | 3                         | 2                                                                                                    |
|                  |                                                                                                    | 1                         | 1                                                                                                    |
|                  |                                                                                                    | 2210                      | 2329                                                                                                    |
|                  |                                                                                                    | False                     | False                                                                                                    |
|                  |                                                                                                    | 1970                      | 1935                                                                                                    |

Once you **Click Complete CMA** you will have further **Additional Options** and **Features** such as: Email, Add/Edit Custom Remarks, Add/View Non-MLS Listings, Add/Remove Fields, Add/Remove Pages, View/Adjust Comps, Upload Subject Photo, Print and Save as PDF.

| Add Listing      | Home / CMA                                                                               | 😡 Hide Menu | EUT Logout | Le chat | print ( | () help |
|------------------|------------------------------------------------------------------------------------------|-------------|------------|---------|---------|---------|
| My Listings      | E-Mail Add/Edit Add/View Search Add/Remove Add/Remove Edit View/Adjust Upload Print      | Save PDF    | -          |         |         |         |
| Search           | Custom Remarks Non-MLS Listings More Comps Fields Pages Subject Data Comps Subject Photo |             |            |         |         | _       |
| 🔚 Saved Listings | Operation and the Manhat America                                                         |             |            |         |         |         |
| Reports/Invoices | Comparative Market Analysis                                                              |             |            |         |         |         |
| 👷 Roster         | 1506 Woodland Terrace Pittsburg KS 66762                                                 |             |            |         |         |         |
| E Contacts       |                                                                                          |             |            |         |         |         |
| CMA              |                                                                                          |             |            |         |         |         |
| Tows & Events    | Prepared For: Craig and Deb Smith                                                        |             |            |         |         |         |
| C Resources      | Prepared By:                                                                             |             |            |         |         |         |
| 🖆 Home           | Navica Testeri                                                                           |             |            |         |         |         |
| 🃲 Multi Task     |                                                                                          |             |            |         |         |         |
|                  | Date Prepared: 3/22/015                                                                  |             |            |         |         |         |
|                  |                                                                                          |             |            |         |         |         |
|                  |                                                                                          |             |            |         |         |         |
| 4                |                                                                                          |             |            |         |         |         |
|                  |                                                                                          |             |            |         |         |         |
|                  |                                                                                          |             |            |         |         |         |

### EMAIL CMA

To Email your CMA Click Email on the Toolbar. Enter your information and Click Send With N-Mail. This will convert the CMA to a PDF file and Email it from you to your customer thru the Navica Email Server. NOTE: If you want to use your Email Signature within Navica please be sure to place a Check in the box. If you do not have and Email Signature it can be Added by clicking either on your Photo in the Top Right Corner of the Screen or the Gear directly beneath it.

| 📄 Add Listing    | Home / CMA                                                                               | 😡 Hide Menu | Elli logout | Lt chat | print | () help |
|------------------|------------------------------------------------------------------------------------------|-------------|-------------|---------|-------|---------|
| My Listings      | E-Mail Add/Edit Add/View Search Add/Remove Add/Remove Edit View/Adjust Upload Print \$   | Save PDF    |             |         |       |         |
| Search           | Custom Remarks Non-MLS Listings More Comps Fields Pages Subject Data Comps Subject Photo |             |             |         |       |         |
| Saved Listings   |                                                                                          |             |             |         |       |         |
| Reports/Invoices | Comparative Market Analysis                                                              |             |             |         |       |         |
| 👷 Roster         | ADD No dived Turner Difference VA 6720                                                   |             |             |         |       |         |
| L. Contacts      | 1506 Woodiana Terrace Priciburg, KS 66762                                                |             |             |         |       |         |
| CMA              |                                                                                          |             |             |         |       |         |
| Rews & Events    | Prepared For: Craig and Deb Smith                                                        |             |             |         |       |         |
| 📋 Resources      | File: Prepared By:                                                                       |             |             |         |       |         |
| 🕍 Home           | 1506 Woodland Terrace pdf Navica Tester1                                                 |             |             |         |       |         |
| 📲 Multi Task     | From:                                                                                    |             |             |         |       |         |
|                  | To:                                                                                      |             |             |         |       |         |
|                  | Subject                                                                                  |             |             |         |       |         |
|                  | Message:                                                                                 |             |             |         |       |         |
| 4                |                                                                                          |             |             |         |       |         |
|                  |                                                                                          |             |             |         |       |         |
|                  | Conditudity I Mail                                                                       |             |             |         |       |         |
|                  | Send wild werkan                                                                         |             |             |         |       |         |
|                  |                                                                                          |             |             |         |       |         |
|                  |                                                                                          |             |             |         |       |         |
|                  |                                                                                          |             |             |         |       |         |

### **ADD/EDIT CUSTOM REMARKS**

On the **Toolbar Click** on **Add/Edit Custom Remarks**. These **Remarks** will appear on the **Cover Page** of your **CMA**.

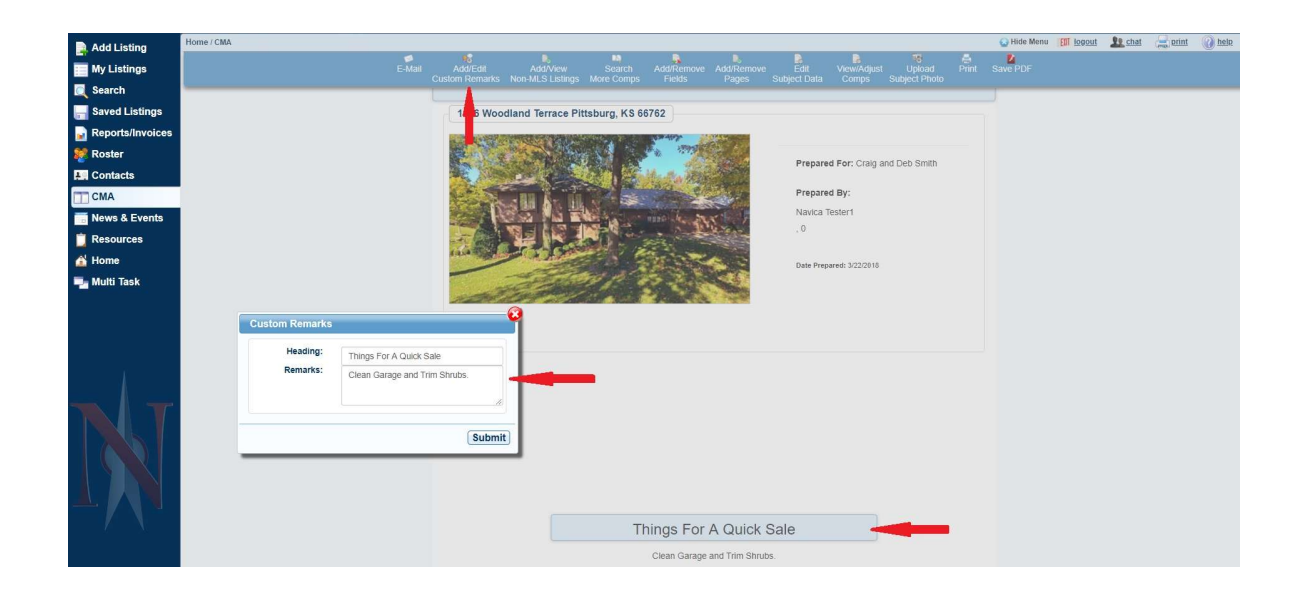

### ADD/REMOVE PAGES

This feature allows you to determine which **Pages** you wish to Include in **Each CMA**. To **Enter a Seller's Proceeds Sheet Click Edit** beside **Proceeds**.

| Add Listing      | Home / CMA                                                                                  |
|------------------|---------------------------------------------------------------------------------------------|
| My Listings      | E-Mait Add/Edit Add/View Search Add/Remove Add/Remove Edit View/Adjust Upboad Pint Save PDF |
| Search           | Custom Remarks. Non-MLS Listings More Comps Field's Pages Subject Data Comps Subject Photo  |
| Saved Listings   | 1506 Woodland Terrace Pittsburg, KS 66762                                                   |
| Reports/Invoices |                                                                                             |
| 👷 Roster         |                                                                                             |
| L. Contacts      | Prepared Port: Craig and Leb Smith                                                          |
| CMA              | Prepared By:                                                                                |
| To News & Events | Navica Tester1                                                                              |
| 📋 Resources      | Cma Pages                                                                                   |
| 🕍 Home           | Cover                                                                                       |
| 🖳 Multi Task     | Subject     Visual For                                                                      |
|                  | di biology Side                                                                             |
|                  | i Map<br>♂ Barchart                                                                         |
|                  | Graph                                                                                       |
|                  |                                                                                             |
|                  |                                                                                             |
| TIM              |                                                                                             |
|                  |                                                                                             |
|                  |                                                                                             |
|                  |                                                                                             |
|                  |                                                                                             |
|                  |                                                                                             |
| 1 X X            | Things For A Quick Sale                                                                     |
|                  | Clean Garage and Trim Strubs.                                                               |

# SAVE PDF

Once you have **Completed** the **CMA** you may choose to **Save** as a **PDF** file. Click **Save PDF** and then you may choose the location where you **Save** the **File**. You may then **Print** as a **PDF** or **Send** as an **Attachment** in your **Personal Email Package**.

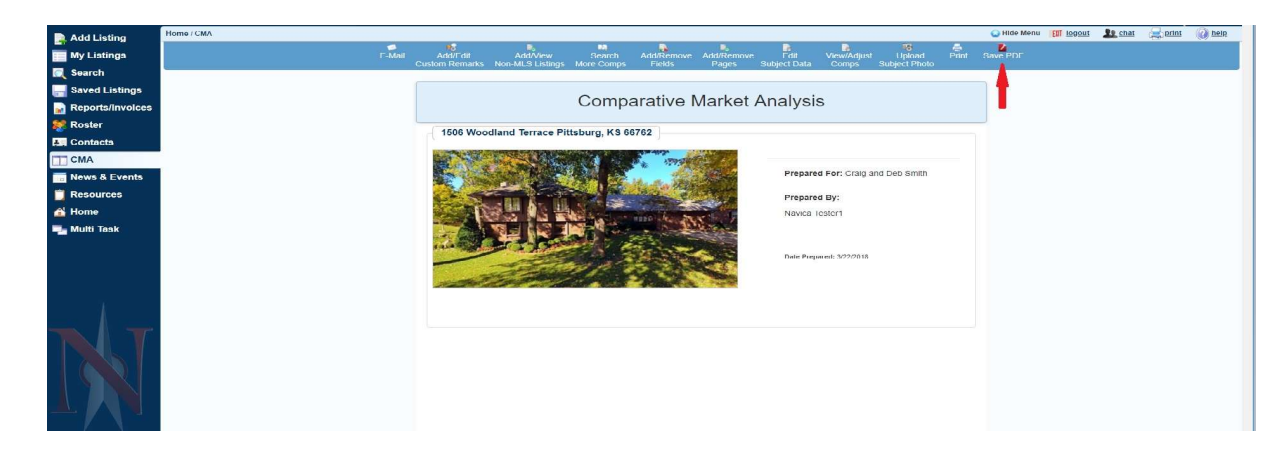

Once your **CMA** has been **Completed** you will have the **Options** to **Edit**, **Clone** or **Delete** your **CMA**. You will also be able to **View** any **Custom Notes** you have entered.

| P   | Add Listing      | Home / CMA               |               |                 |           |                       |                    |               |                                                   | 😡 Hide Menu | Elli logout | Le chat | print    | () hels |
|-----|------------------|--------------------------|---------------|-----------------|-----------|-----------------------|--------------------|---------------|---------------------------------------------------|-------------|-------------|---------|----------|---------|
|     | My Listings      | My CMAs                  | Create CMA    | CMA Settings    |           |                       |                    |               |                                                   |             |             |         |          |         |
|     | Search           |                          |               |                 |           |                       |                    |               |                                                   |             |             |         |          |         |
|     | Saved Listings   | CMA                      |               |                 |           |                       |                    |               |                                                   |             |             |         |          |         |
|     | Reports/Invoices |                          |               |                 |           |                       |                    |               |                                                   |             |             |         | Create C | MA ]    |
| 8   | Roster           | СМА                      |               | Subject Address | s         | Date Created          | Date Modified      | Tools         |                                                   |             |             |         |          |         |
|     | Contrata         | 1506 Woodland Terrace #2 |               | 1506 Woodland   | d Terrace | 3/22/2018 11:10:18 AM | 3/22/2018 11:46:42 | AM 📴 Edit CMA | 🗐 Edit CMA 🎯 Delete 😕 Clone                       |             |             |         |          |         |
| -   | Contacts         | 1506 Woor                | dland Terrace | 1506 Woodland   | d Terrace | 3/22/2018 10:23:54 AM | 3/22/2018 10:23:54 | AM B Edit CMA | 🗊 Edit CMA 🎯 Delete 🛞 Clone 💿 Agent Notes 🛛 🛶 💼 💼 |             |             |         |          |         |
|     | CMA              |                          |               |                 |           |                       |                    |               |                                                   |             |             |         |          |         |
| 1.0 | News & Events    |                          |               |                 |           |                       |                    |               |                                                   |             |             |         |          |         |
| Ľ   | Resources        |                          |               |                 |           |                       |                    |               |                                                   |             |             |         |          |         |
| â   | Home             |                          |               |                 |           |                       |                    |               |                                                   |             |             |         |          |         |
| ٦   | Multi Task       |                          |               |                 |           |                       |                    |               |                                                   |             |             |         |          |         |

### **CLONE CMA**

If you choose to **Clone** an **Existing CMA** you will be prompted to **Name** it and you will have the **Option** to **Use** the **Comps** for the **New CMA**. Place a **Check** in the box for **Use Comps**.

| Add Listing        | Home / CMA               |                       |                        |                       | 😡 Hide                              | Menu Ell logout | Le chat | a print   | () help |
|--------------------|--------------------------|-----------------------|------------------------|-----------------------|-------------------------------------|-----------------|---------|-----------|---------|
| My Listings        | My CMAs Create CMA CMA   | A Settings            |                        |                       |                                     |                 |         |           |         |
| C Search           |                          |                       |                        |                       |                                     |                 |         |           |         |
| 🔚 Saved Listings   | CMA                      |                       |                        |                       |                                     |                 |         |           |         |
| 🖬 Reports/Invoices |                          |                       |                        |                       |                                     |                 |         | Create CI | MA      |
| 💓 Roster           | СМА                      | Subject Address       | Date Created           | Date Modified         | Tools                               |                 |         |           |         |
| Contacta           | 1506 Woodland Terrace #2 | 1506 Woodland Terrace | 3/22/2018 11:10:18 AM  | 3/22/2018 11:46:42 AM | Edit CMA 🥥 Delete 📴 Clone           |                 |         |           |         |
| Contacto           | 1506 Woodland Terrace    | 1506 Woodland Terrace | 3/22/2018 10:23:54 AM  | 3/22/2018 10:23:54 AM | 🕞 Edit CMA 🎲 Delete 📴 Clone 💿 Agent | lotes           |         |           |         |
| Resources          |                          |                       | Cloned CMA Name        | . <b>P</b>            | - T                                 |                 |         |           |         |
| A Home             |                          |                       |                        |                       |                                     |                 |         |           |         |
| 📲 Multi Task       |                          |                       | Use comps<br>Clone CMA |                       |                                     |                 |         |           |         |

# AGENT NOTES

You will be able to **View** any **Custom Remarks** you have entered by clicking on **Agent Notes**.

| Add Listing      | Home / CMA               |                     |              |                  |                    |    |                    |      |          |          |       | 😡 Hide Menu | [ logout | Le chat | print    | () help |
|------------------|--------------------------|---------------------|--------------|------------------|--------------------|----|--------------------|------|----------|----------|-------|-------------|----------|---------|----------|---------|
| My Listings      | My CMAs                  | Create CMA          | CMA Settings |                  |                    |    |                    |      |          |          |       |             |          |         |          |         |
| C Search         |                          |                     |              |                  |                    |    |                    |      |          |          |       |             |          |         |          |         |
| Saved Listings   | CMA                      |                     |              |                  |                    |    |                    |      |          |          |       |             |          |         |          |         |
| Reports/Invoices |                          |                     |              |                  |                    |    |                    |      |          |          |       |             |          |         | Create C | MA      |
| 💓 Roster         | CMA                      |                     | Subje        | ct Address       | <br>Date Created   |    | Date Modified      |      | Tools    |          |       |             |          |         |          |         |
| LE Contacta      | 1506 Woodland Terrace #2 |                     | 1506         | Woodland Terrace | 3/22/2018 11:10:18 | AM | 3/22/2018 11:46:42 | 2 AM | Edit CMA | g Delete | Clone |             |          |         |          |         |
| Contacts         | 1506 Wood                | lland Terrace       | 1506         | Woodland Terrace | 3/22/2018 10:23:54 | AM | 3/22/2018 10:23:5  | 4 AM | Edit CMA | Delete   | Clone | Agent Notes |          |         |          |         |
| CMA              | Things For               | A Quick Sale        |              |                  |                    |    |                    |      |          |          |       |             |          |         |          |         |
| News & Events    | Clean Cara               | A and this offices. |              |                  |                    |    |                    |      |          |          |       |             |          |         |          |         |
| 📋 Resources      |                          | 1                   |              |                  |                    |    |                    |      |          |          |       | 11          |          |         |          |         |
| 삼 Home           |                          |                     |              |                  |                    |    |                    |      |          |          |       |             |          |         |          |         |
| 🔩 Multi Task     |                          |                     |              |                  |                    |    |                    |      |          |          |       |             |          |         |          |         |